# Monitor Dell Pro 24 E2425HM

Zjednodušená servisní příručka

Model: E2425HM Regulatornímodel: E2425HMf / E2425HMt Březen 2025 Rev. A00

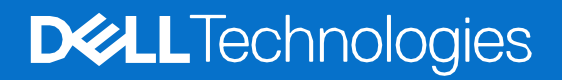

## Poznámky, upozornění a výstrahy

- () POZNÁMKA: POZNÁMKA uvádí důležité informace, které vám pomáhají lépe využít váš výrobek.
- △ UPOZORNĚNÍ: UPOZORNĚNÍ označuje buď potenciální poškození hardwaru nebo ztrátu dat a říká vám, jak se problému vyhnout.
- **VÝSTRAHA:** VÝSTRAHA označuje potencionální poškození majetku, zranění osob nebo smrt.

Copyright © 2025 Dell Inc. nebo jeho přidružené společnosti. Všechna práva vyhrazena. Dell Technologies, Dell a další ochranné známky jsou ochranné známky Dell Inc. nebo jeho přidružených společností. Ostatní ochranné známky mohou být ochranné známky jejich příslušných vlastníků.

# Obsah

| Bezpečnostní pokyny                  |    |
|--------------------------------------|----|
| Před zahájením práce uvnitř monitoru | 4  |
| Po dokončení práce uvnitř monitoru   | 4  |
| Pohledy na monitor E2425HM           | 5  |
| Pohled zepředu                       |    |
| Pohled zezadu                        | 6  |
| Pohled z boku                        | 7  |
| Pohled zdola                         | 7  |
| Hlavní součásti monitoru E2425HM     |    |
| Schéma zapojení                      | 9  |
| Připojení kabelů                     | 10 |
| Připojení kabelu VGA                 |    |
| Připojení kabelu DP                  |    |
| Připojení kabelu HDMI                | 11 |
| Demontáž a opětovné smontování       |    |
| Doporučené nářadí                    | 12 |
| Seznam šroubů                        | 12 |
| Stojan                               | 13 |
| Odmontování stojanu                  |    |
| Instalace stojanu                    |    |
| Zadní kryt                           | 15 |
| Odmontování zadního krytu            | 15 |
| Instalace zadního krytu              |    |
| Sestava šasi                         |    |
| Odmontování sestavy šasi             |    |
| Instalace sestavy šasi               |    |
| Deska klávesnice                     |    |
| Odmontování desky klávesnice         |    |
| Instalace desky klávesnice           |    |
| Deska rozhraní                       | 24 |
| Odmontování desky rozhraní           |    |
| Instalace desky rozhraní             |    |
| Napájecí deska                       |    |
| Odmontování napájecí desky           |    |
| Instalace napájecí desky             |    |
| Odstraňování závad                   |    |
| Vlastní zkouška                      | 32 |
| Vestavěná diagnostika                |    |
| Běžné problémy                       |    |
| Problémy specifického výrobku        |    |
| Kontaktování společnosti Dell        |    |

# Bezpečnostní pokyny

Následující bezpečnostní směrnice používejte k ochraně vašeho monitoru před potencionálním poškozením a k zajištění vaší osobní bezpečnosti. Pokud není uvedeno jinak, každá procedura, obsažená v tomto dokumentu předpokládá, že jste si přečetli bezpečnostní informace, které byly odeslány s vaším monitorem.

- (i) **POZNÁMKA:** Před použitím monitoru si přečtěte bezpečnostní informace, které byly odeslány s vaším monitorem a vytištěny na výrobek. Tuto dokumentaci uchovávejte na bezpečném místě pro budoucí potřebu.
- ▲ VÝSTRAHA: Použití nastavení nebo procedur jiných než těch, které jsou uvedené v tomto dokumentu, může mít za následek vystavení nárazům, elektrickým rizikům a/nebo mechanickým rizikům.
- △ UPOZORNĚNÍ: Dlouhodobý účinek poslouchání audia při vysoké hlasitosti, prostřednictvím sluchátek (u monitoru, který to podporuje) může způsobit poškození vašeho sluchu.
- Monitor umístěte na pevný povrch a manipulujte s ním opatrně. Obrazovka je křehká a může se poškodit, když ji upustíte nebo do ní narazíte ostrým předmětem.
- Zajistěte, aby byl monitor elektricky jmenovitý, aby mohl fungovat s napájením AC, dostupným ve vašem místě.
- Monitor udržujte v pokojové teplotě. Příliš chladné nebo teplé prostředí může mít nepříznivý vliv na tekuté krystaly displeje.
- Napájecí kabel monitoru zapojte do elektrické zásuvky, která je poblíž a je přístupná. Viz Připojení kabelů.
- Monitor nepokládejte na vlhký povrch, ani jej nepoužívejte na něm nebo poblíž vody.
- Monitor nevystavujte podmínkám, kde jsou velké vibrace nebo silné nárazy. Monitor například nepokládejte dovnitř zavazadlového prostoru automobilu.
- Předtím, než monitor ponecháte nepoužívaný po delší dobu, jej odpojte.
- Z důvodu zabránění úrazu elektrickým proudem se nepokoušejte odmontovat žádné kryty, ani se nedotýkejte vnitřní části monitoru.
- Pozorně si přečtěte tyto pokyny. Tento dokument si uschovejte pro budoucí potřebu. Dodržujte všechny výstrahy a pokyny, které jsou vyznačené na výrobku.
- Některé monitory je možné připevnit na zeď pomocí držáku VESA, který se prodává samostatně. Zajistěte použití správných parametrů VESA, které jsou uvedené v části připevnění na zeď Uživatelské příručky.

Ohledně informací o bezpečnostních pokynech, se podívejte na dokument *Bezpečnost, informace o životním prostředí a regulatorní informace* (SERI), který byl odeslán s vaším monitorem.

## Před zahájením práce uvnitř monitoru

#### Kroky

- 1. Uložte a zavřete všechny otevřené soubory a ukončete všechny otevřené aplikace.
- 2. Vypněte počítač.
- 3. Odpojte monitor a všechna připojená zařízení od elektrické sítě.
- 4. Od počítače odpojte všechna připojená síťová a periferní zařízení, jako např. klávesnici, myš a dokovací stanici.
- △ UPOZORNĚNÍ: Při odpojování síťového kabelu nejdříve odpojte kabel od vašeho monitoru a potom odpojte kabel od síťového zařízení.
- 5. Z monitoru vyjměte všechny karty s médii a optický disk, jestli tam nějaké máte.

## Po dokončení práce uvnitř monitoru

△ UPOZORNĚNÍ: Ponechání jakýchkoli volných nebo zapadlých šroubů uvnitř monitoru jej může vážně poškodit.

- 1. Všechny šrouby zašroubujte zpět na místo a zajistěte, aby žádné šrouby nezůstaly uvnitř monitoru.
- 2. Připojte jakákoli externí zařízení, periferní zařízení nebo kabely, které jste odpojili před zahájením práce na monitoru.
- 3. Jakékoli karty s médii, disky nebo jakékoli jiné části, které jste vyjmuli před zahájením práce vložte zpět na místo.
- 4. Připojte monitor a všechna propojená zařízení do elektrických zásuvek.
- 5. Zapněte monitor.
- 4 Bezpečnostní pokyny

# Pohledy na monitor E2425HM

## Pohled zepředu

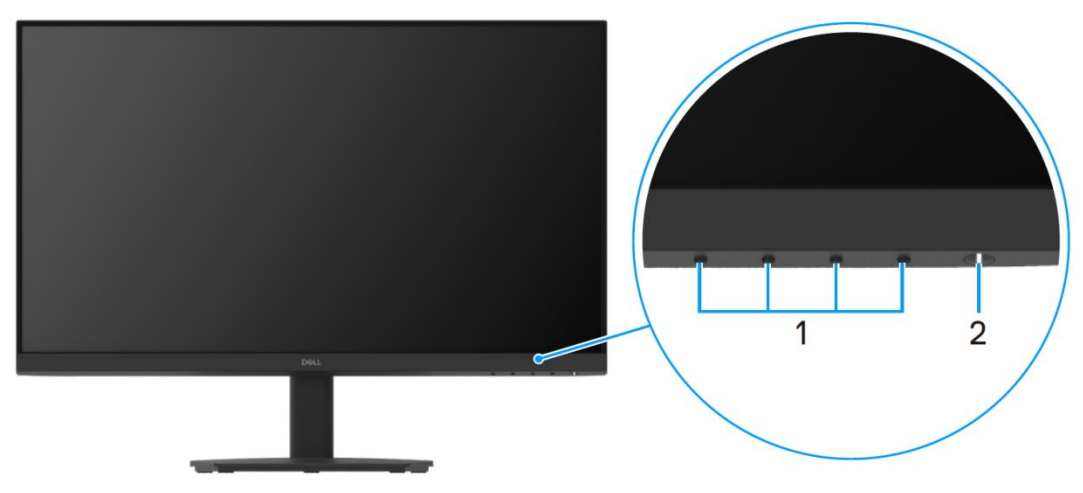

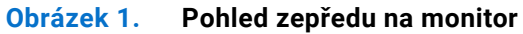

#### Tabulka 1. Součásti a popisy.

| Etiketa | Popis                                | Použití                                                                                                    |
|---------|--------------------------------------|----------------------------------------------------------------------------------------------------|
| 1       | Tlačítka funkcí                      | Pro přístup k nabídce OSD a změně nastavení, je-li to nutné.                                                                                                    |
| 2       | Tlačítko napájení (s LED kontrolkou) | K zapnutí nebo vypnutí monitoru.<br>Stálé bílé světlo udává, že je monitor zapnutý a funguje normálně.<br>Blikající bílé světlo udává, že je monitor v pohotovostním režimu. |

## Pohled zezadu

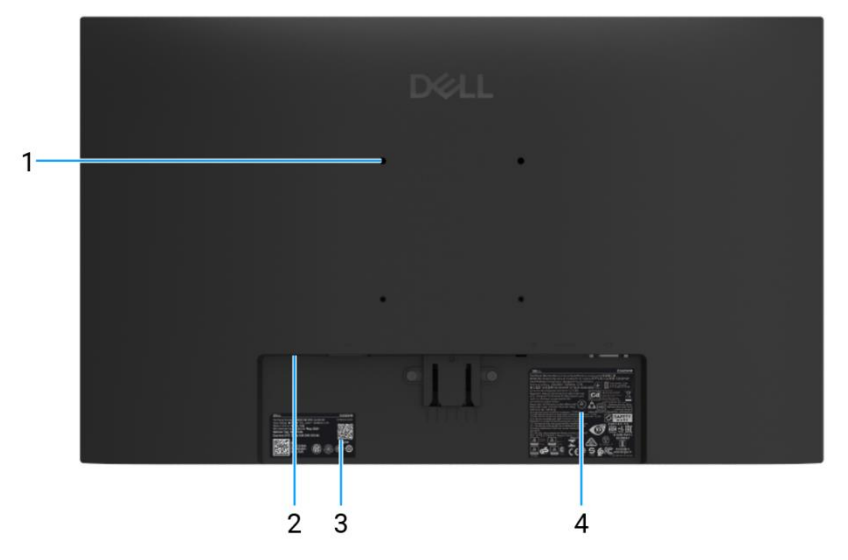

Obrázek 2. Pohled zezadu, bez stojanu monitoru

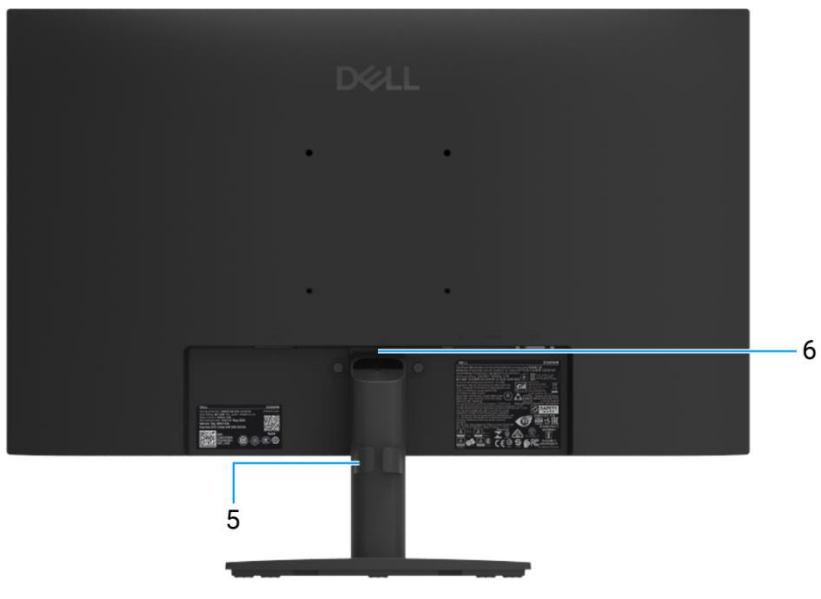

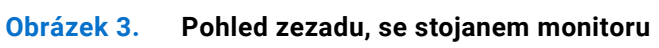

### Tabulka 2. Součásti a popisy.

| Etiketa | Popis                                                                                            | Použití                                                                                                    |
|---------|--------------------------------------------------------------------------------------------------|----------------------------------------------------------------------------------------------------|
| 1       | Montážní otvory VESA (100 mm x 100 mm)                                                           | K připevnění monitoru na zeď pomocí nástěnné montážní sady,<br>kompatibilní se systémem VESA.                                                                                                    |
| 2       | Otvor na bezpečnostní zámek.<br>(v závislosti na bezpečnostním otvoru<br>Kensington)             | Monitor zabezpečte pomocí bezpečnostního zámku (zakoupeného samostatně), abyste zabránili nepovolenému pohybu vašeho monitoru.                                                                                                    |
| 3       | Regulatorní etiketa (včetně QR kódu<br>MyDell, sériového čísla a etikety se<br>servisním štítkem | Na tuto etiketu se podívejte, pokud potřebujete kontaktovat Dell kvůli<br>technické podpoře. Servisní štítek je jedinečný alfanumerický<br>identifikátor, který servisním technikům Dell umožňuje identifikovat<br>hardwarové součásti ve vašem monitoru a dostat se k informacím o<br>záruce. |
| 4       | Etiketa s regulatorními informacemi                                                              | Seznam regulatorních schválení.                                                                                                    |
| 5       | Svorka k uspořádání kabelů                                                                       | Používejte ji k uspořádání kabelů tak, abyste je mohli prostrčit otvorem.                                                                                                    |
| 6       | Tlačítko uvolnění stojanu                                                                        | Uvolní stojan od monitoru.                                                                                                    |

## Pohled z boku

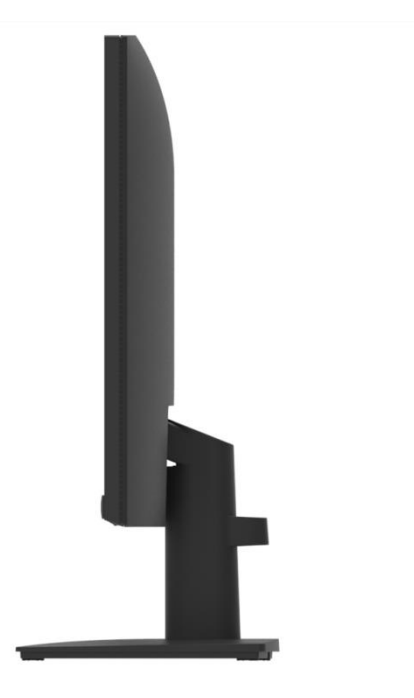

Obrázek 4. Pohled z boku na monitor

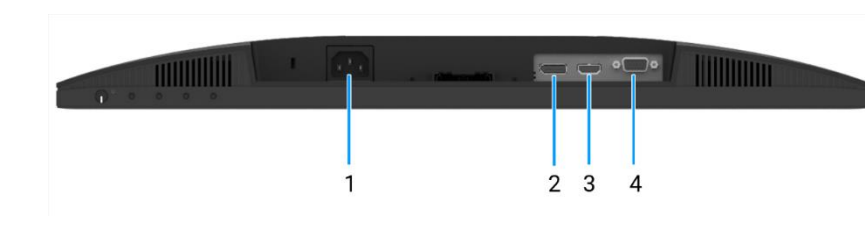

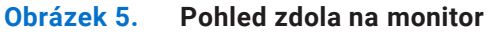

| Etiketa | Popis           | Použití                                                |
|---------|-----------------|--------------------------------------------------------|
| 1       | Napájecí port   | Připojení napájecího kabelu monitoru.                  |
| 2       | DisplayPort 1.2 | Připojení k vašemu monitoru pomocí kabelu DisplayPort. |
| 3       | Port HDMI       | Připojení k vašemu monitoru pomocí kabelu HDMI.        |
| 4       | Port VGA        | Připojení k vašemu monitoru pomocí kabelu VGA.         |

### Tabulka 3. Součásti a popisy.

**Pohled zdola** 

# Hlavní součásti monitoru E2425HM

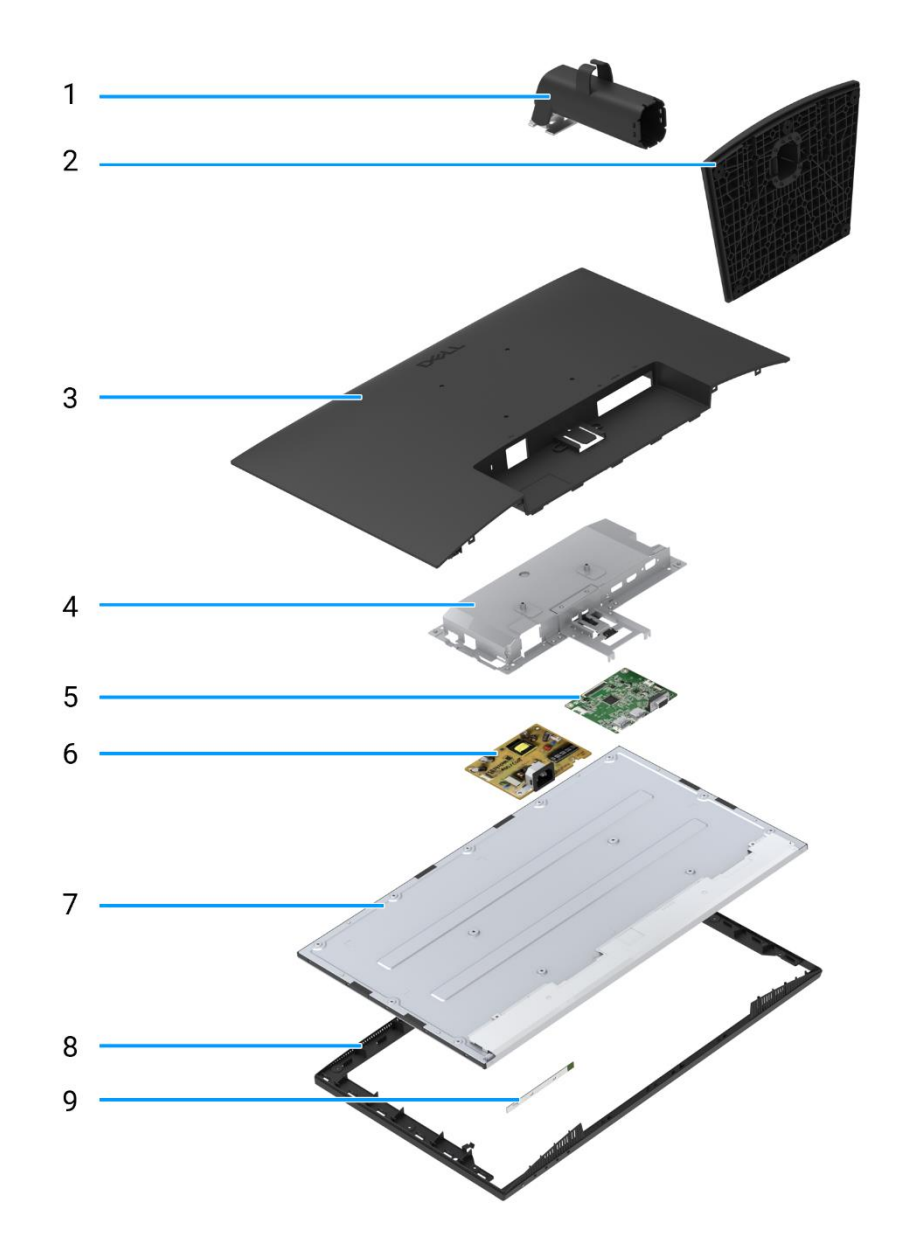

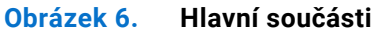

#### Tabulka 4. Součásti.

| Položka | Popis                    | Položka | Popis                   |
|---------|--------------------------|---------|-------------------------|
| 1       | Zvedací zařízení stojanu | 6       | Napájecí deska          |
| 2       | Základna stojanu         | 7       | Panel displeje          |
| 3       | Zadní kryt               | 8       | Prostřední rám displeje |
| 4       | Šasi                     | 9       | Deska klávesnice        |
| 5       | Deska rozhraní           |         |                         |

# Schéma zapojení

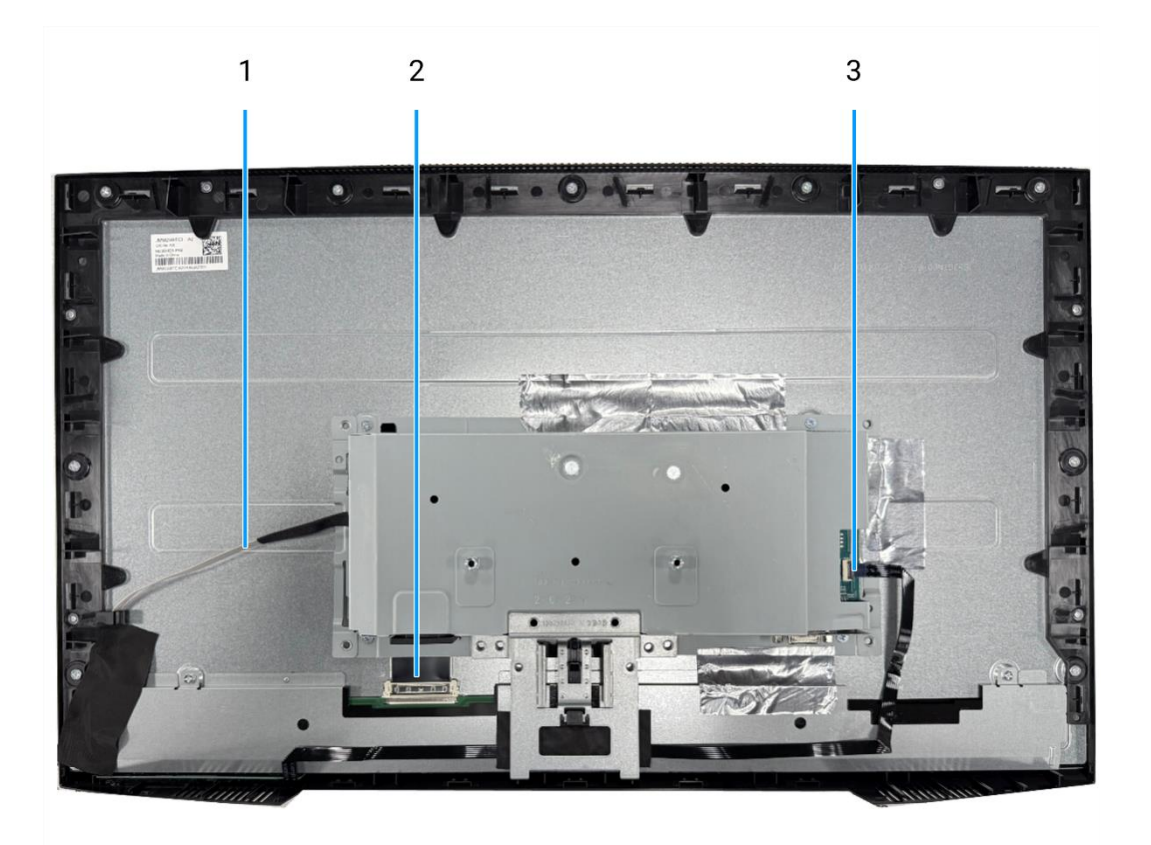

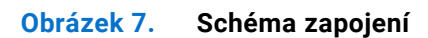

### Tabulka 5. Kabely.

| Položka | Popis                                                                                        |
|---------|----------------------------------------------------------------------------------------------|
| 1       | Kabel světelné lišty                                                                         |
| 2       | Kabel Low-Voltage Differential Signaling (nízkonapěťová<br>diferenciální signalizace) (LVDS) |
| 3       | Kabel klávesnice                                                                             |

## Připojení kabelů

- **VÝSTRAHA:** Předtím, než zahájíte některou z následujících procedur, přečtěte si Bezpečnostní pokyny.
- VÝSTRAHA: Zajistěte, aby ukostřená elektrická zásuvka napájecího kabelu byla přístupná pro obsluhu a nacházela se co možná nejblíže zařízení. Při odpojování napájení ze zařízení odpojte napájecí kabel z elektrické zásuvky tak, že jej pevně uchopíte za jeho zástrčku.

Při odpojování napájení ze zařízení odpojte napájecí kabel z elektrické zásuvky tak, že jej pevné uchopite za jeho zástrčku. Nikdy netahejte za kabel.

- ▲ VÝSTRAHA: S tímto zařízením musí být použit certifikovaný napájecí kabel. Musejí být dodrženy související národní instalační předpisy a/nebo předpisy o zařízení. Používejte certifikovaný napájecí kabel, který splňuje normu IEC 60227 (H05VV-F 3G 0,75 mm² nebo H05VVH2-F2 3G 0,75 mm²). Případně můžete použít pružný kabel ze syntetického kaučuku,
- (i) **POZNÁMKA:** Nepřipojujte všechny kabely k počítači současně. Doporučujeme, abyste kabely protáhli otvorem na uspořádání kabelů, než je připojíte k monitoru.
- (i) **POZNÁMKA:** Monitory Dell jsou navržené tak, aby fungovaly optimálně s kabely, které byly dodány společností Dell v balení. Dell nezaručuje kvalitu videa a jeho výkon, pokud budou použity kabely, které nejsou Dell.

Připojení monitoru k počítači:

- 1. Vypněte počítač a odpojte napájecí kabel.
- 2. Připojte kabel VGA nebo DP nebo HDMI z vašeho monitoru do vašeho počítače.

## Připojení kabelu VGA

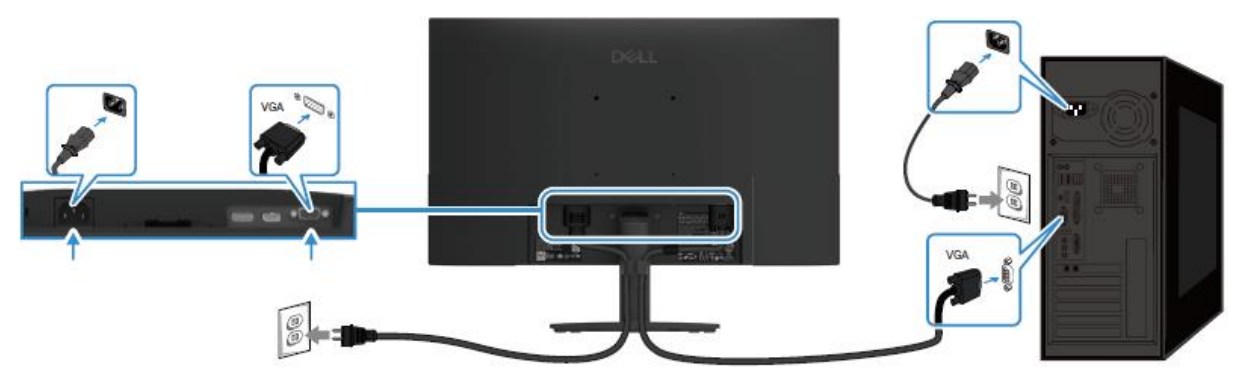

Obrázek 8. Připojení kabelu VGA

## Připojení kabelu DP

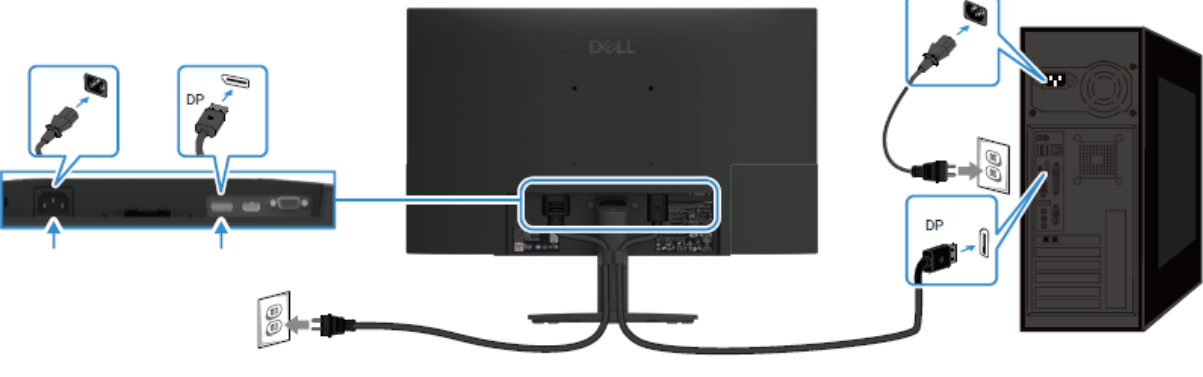

Obrázek 9. Připojení kabelu DP

## Připojení kabelu HDMI

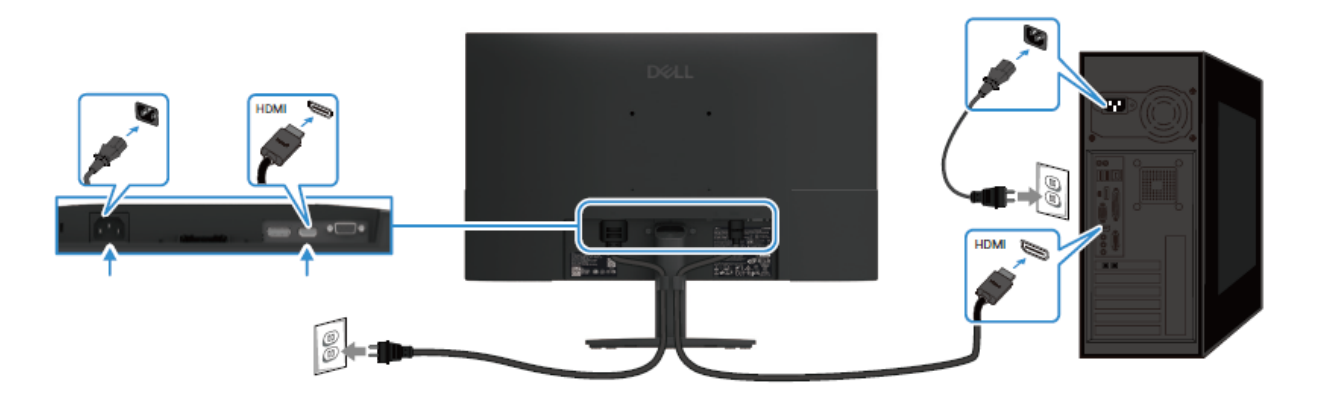

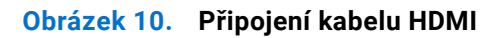

# Demontáž a opětovné smontování

△ UPOZORNĚNÍ: Informace v této části jsou určené autorizovaným, servisním technikům v oblasti EMEA. Dell uživatelům zakazuje rozebírat monitor a žádné poškození, způsobené nepovoleným servisním zásahem, nebude kryto zárukou.

## Doporučené nářadí

- Křížový šroubovák #0
- Křížový šroubovák #2
- Nástrčný klíč 5 mm
- Špičatá plastová tyčinka

## Seznam šroubů

- (i) **POZNÁMKA:** Až budete ze součásti odšroubovávat šrouby, doporučujeme, abyste si poznamenali typ a počet šroubů a potom je vložili do skladovací nádobky na šrouby. To je proto, aby se zajistilo, že znovu našroubujete správný počet a typ šroubů, až budete součást vracet zpět na původní místo.
- (i) **POZNÁMKA:** Některé počítače mají magnetické povrchy. Zajistěte, aby šrouby nebyly ponechány přichycené k těmto povrchům, až budete součást vracet zpět na původní místo.
- (i) **POZNÁMKA:** Barva šroubů se může lišit podle objednané konfigurace.

| Součást                  | Typ šroubu   | Počet | Obrázek šroubu |
|--------------------------|--------------|-------|----------------|
| Závěs zadního krytu      | M4 x 4.5     | 2     | Ŷ              |
| Prostřední rám displeje  | M3 x 4       | 9     | Ŷ              |
| Sestava šasi             | M3 x 3       | 4     | *              |
| Deska rozhraní           | M3 x 6       | 2     | Ŷ              |
| Napájecí deska           | M3 x 6       | 2     | Ŷ              |
| Ukostření napájecí desky | M4 x 9       | 1     | Ŷ              |
| Port VGA                 | #4-40 x 11.8 | 2     |                |

#### Tabulka 6. Seznam šroubů.

## Stojan

## Odmontování stojanu

#### Nezbytné předpoklady

1. Dodržujte proceduru v Před zahájením práce uvnitř monitoru.

- 1. Sestavu stojanu zvedněte nahoru, abyste se dostali k uvolňovacímu tlačítku.
- 2. Pomocí šroubováku stlačte uvolňovací tlačítko a vytáhněte sestavu stojanu z monitoru.
- **3.** Potom stiskněte příchytku v dolní části základny stojanu a oddělte zvedací zařízení stojanu od základny stojanu.

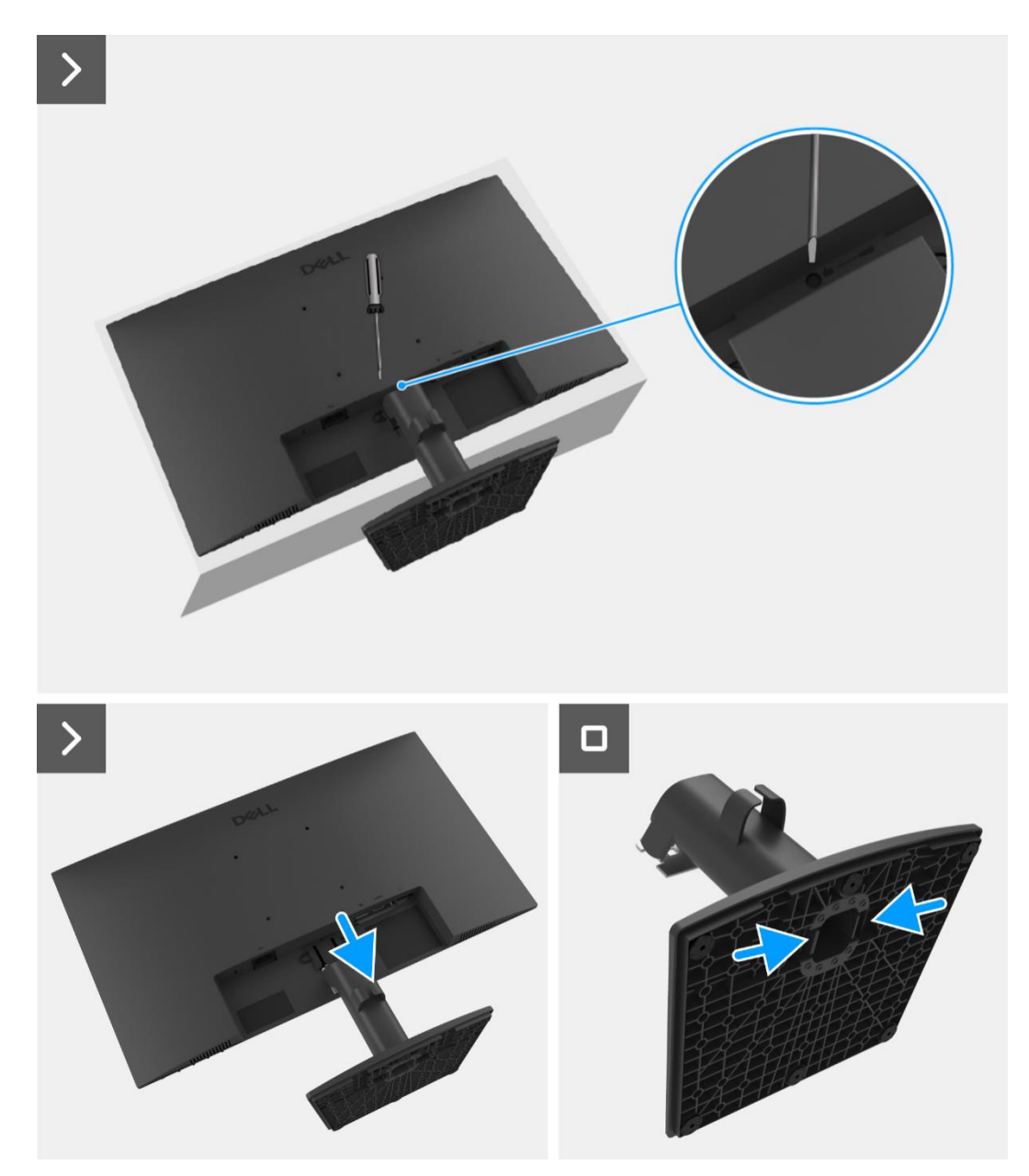

Obrázek 11. Odmontování stojanu

## Instalace stojanu

#### Kroky

- 1. Vyrovnejte zvedací zařízení stojanu a zasunujte jej do základny stojanu, dokud nezaklapne na svém místě.
- 2. Sestavu stojanu posuňte na drážky na zadním krytu displeje a zaklapněte ji na svém místě.

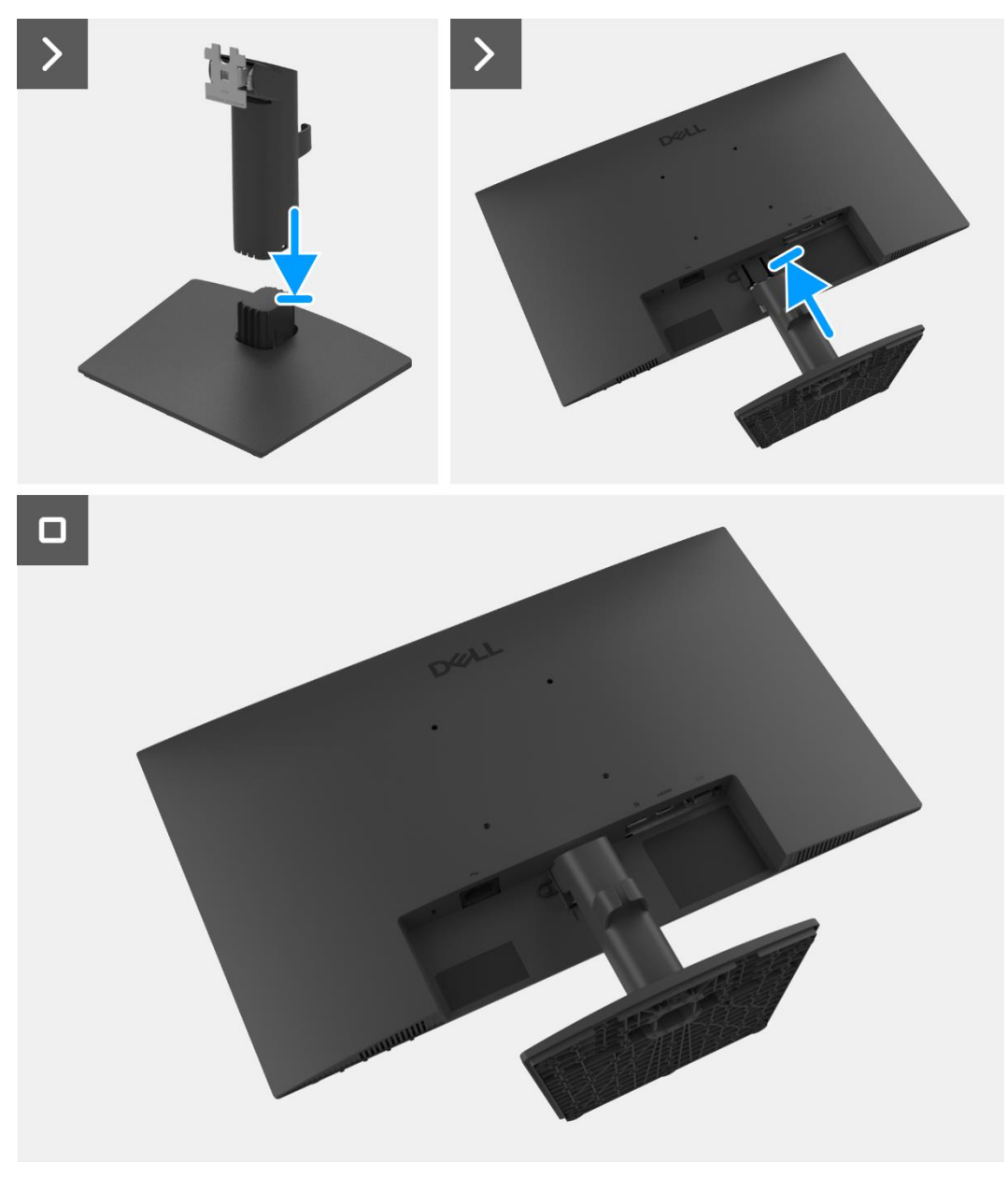

Obrázek 12. Instalace stojanu

#### Další kroky

1. Dodržujte proceduru v Po dokončení práce uvnitř monitoru.

## Zadní kryt

### Odmontování zadního krytu

#### Nezbytné předpoklady

- 1. Dodržujte proceduru v Před zahájením práce uvnitř monitoru.
- 2. Odmontujte stojan.

- 1. Vyšroubujte dva šrouby (M4 x 4.5), které zajišťují zadní kryt k sestavě šasi.
- 2. Pomoci špičaté plastové tyčinky vypačte zadní kryt, počínaje dolním okrajem monitoru.
- **3.** Zvedněte a oddělte zadní kryt od monitoru.

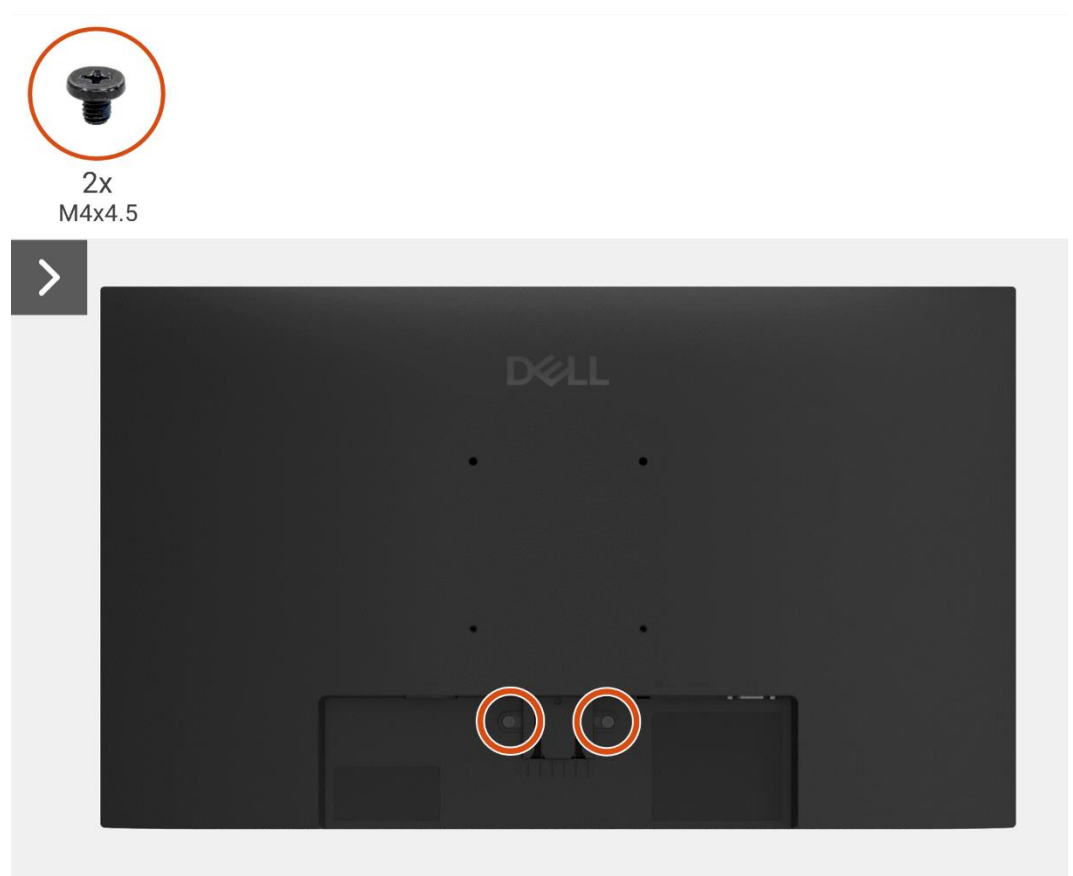

Obrázek 13. Odmontování zadního krytu

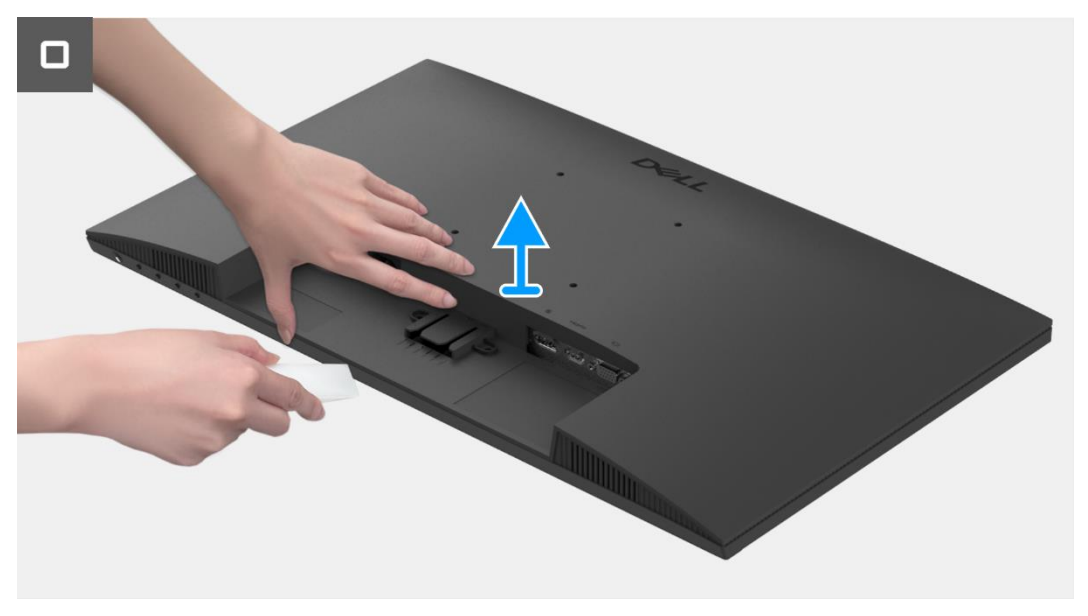

Obrázek 14. Odmontování zadního krytu

## Instalace zadního krytu

#### Kroky

- 1. Vyrovnejte zadní kryt se šasi a zacvakněte jej na své místo.
  - (i) **POZNÁMKA:** Vyrovnejte otvory na šrouby na zadním krytu s otvory na šrouby na sestavě šasi předtím, než nepatrně zatlačíte na zadní kryt.
- 2. Znovu našroubujte dva šrouby (M4 x 4.5), které zajišťují zadní kryt k monitoru.

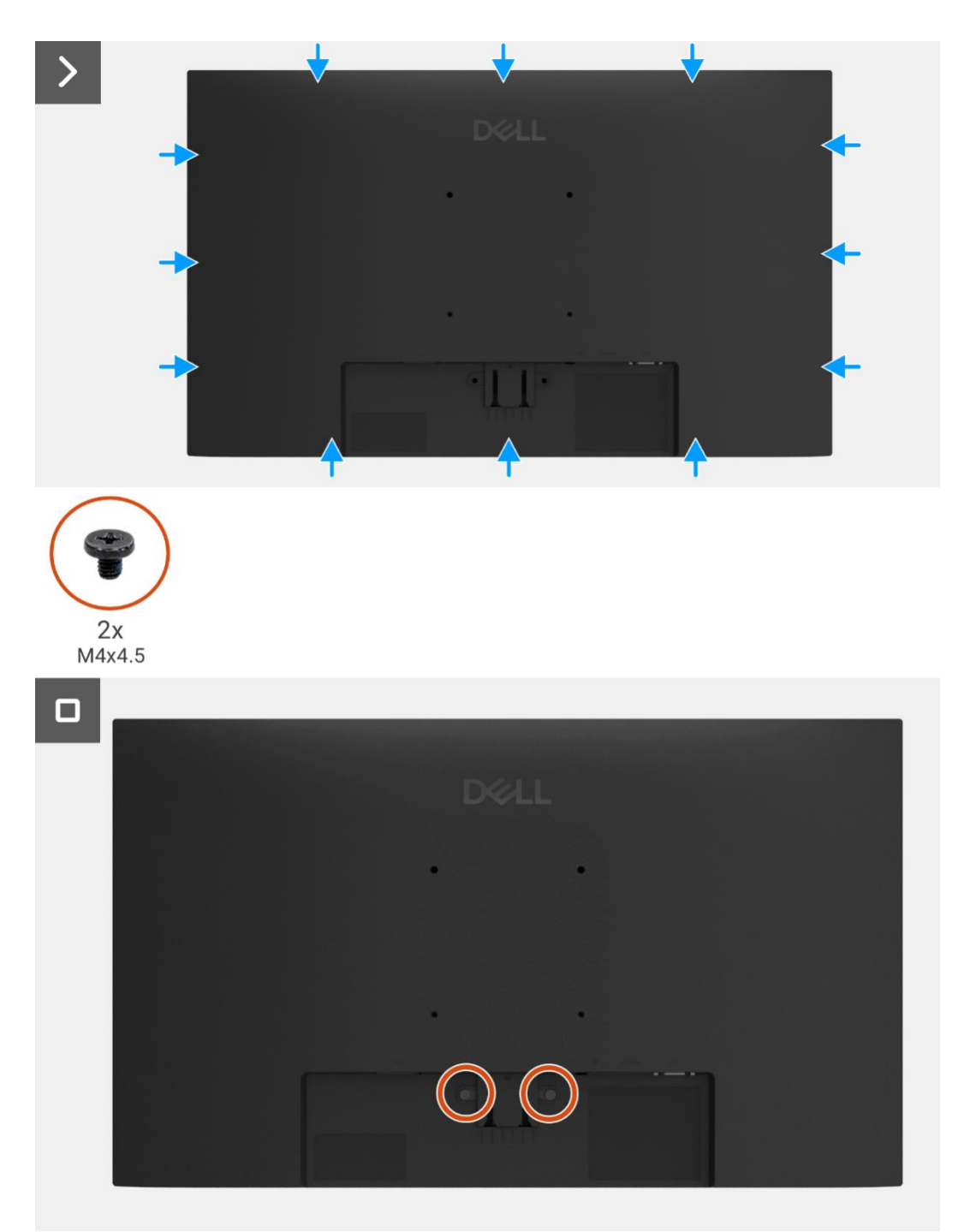

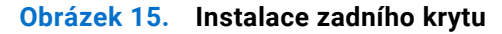

#### Další kroky

- 1. Nainstalujte stojan.
- 2. Dodržujte proceduru v Po dokončení práce uvnitř monitoru.

## Sestava šasi

## Odmontování sestavy šasi

#### Nezbytné předpoklady

- 1. Dodržujte proceduru v Před zahájením práce uvnitř monitoru.
- 2. Odmontujte stojan.
- 3. Odmontujte zadní kryt.

- 1. Vyšroubujte čtyři šrouby (M3 x 3), které zajišťují šasi k panelu displeje.
- 2. Odlepte pásek, který zajišťuje kabel světelné lišty k panelu displeje.
- 3. Odpojte kabel světelné lišty z konektoru na panelu displeje.
- 4. Odlepte západku a odpojte kabel klávesnice od konektoru na desce rozhraní.
- 5. Odlepte tři hliníkové fólie od kabelu LVDS a sestavy šasi.
- 6. Odpojte kabel LVDS z konektoru na panelu displeje.
- 7. Odmontujte sestavu šasi od panelu displeje.

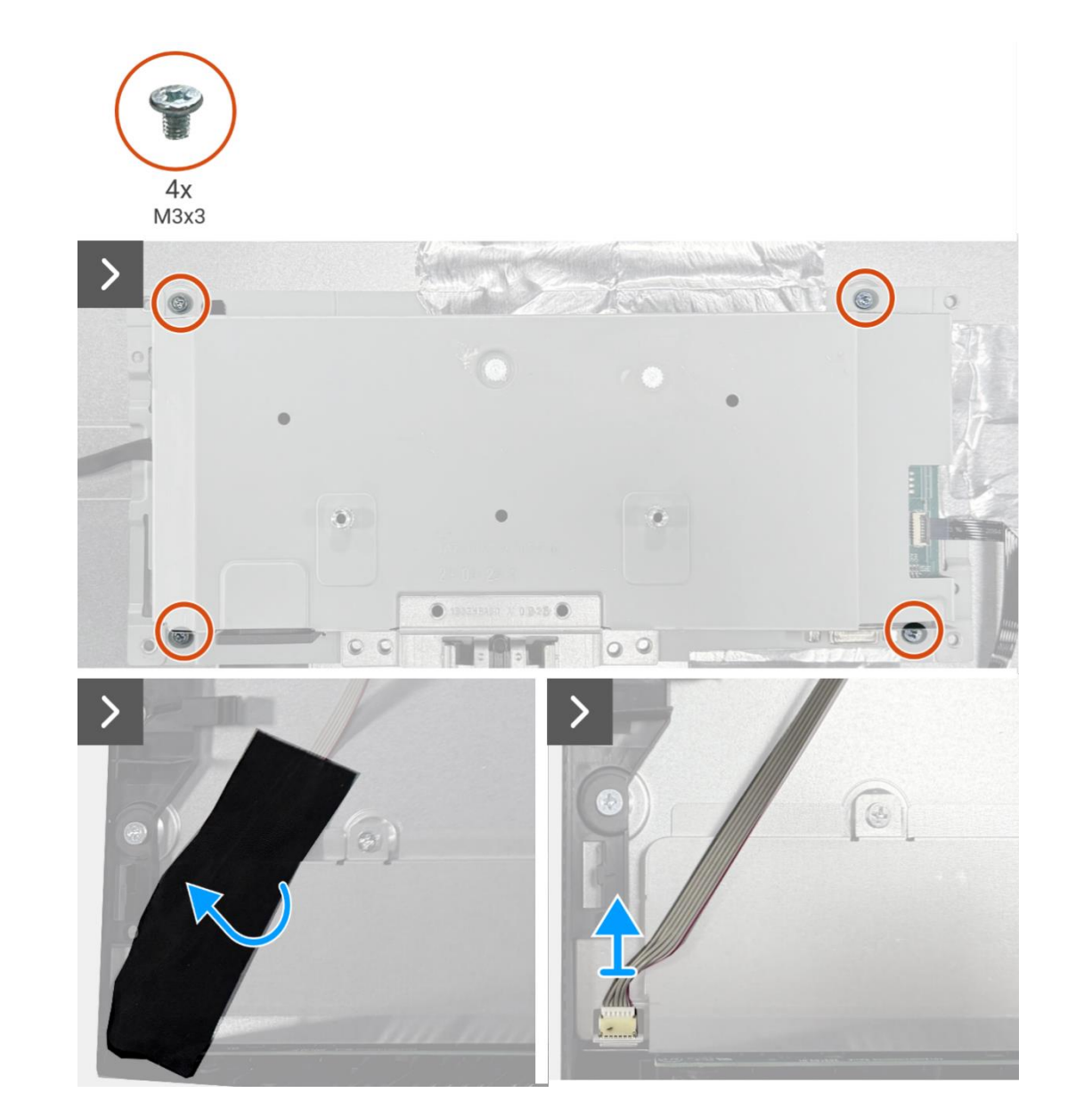

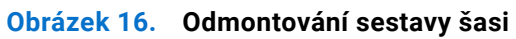

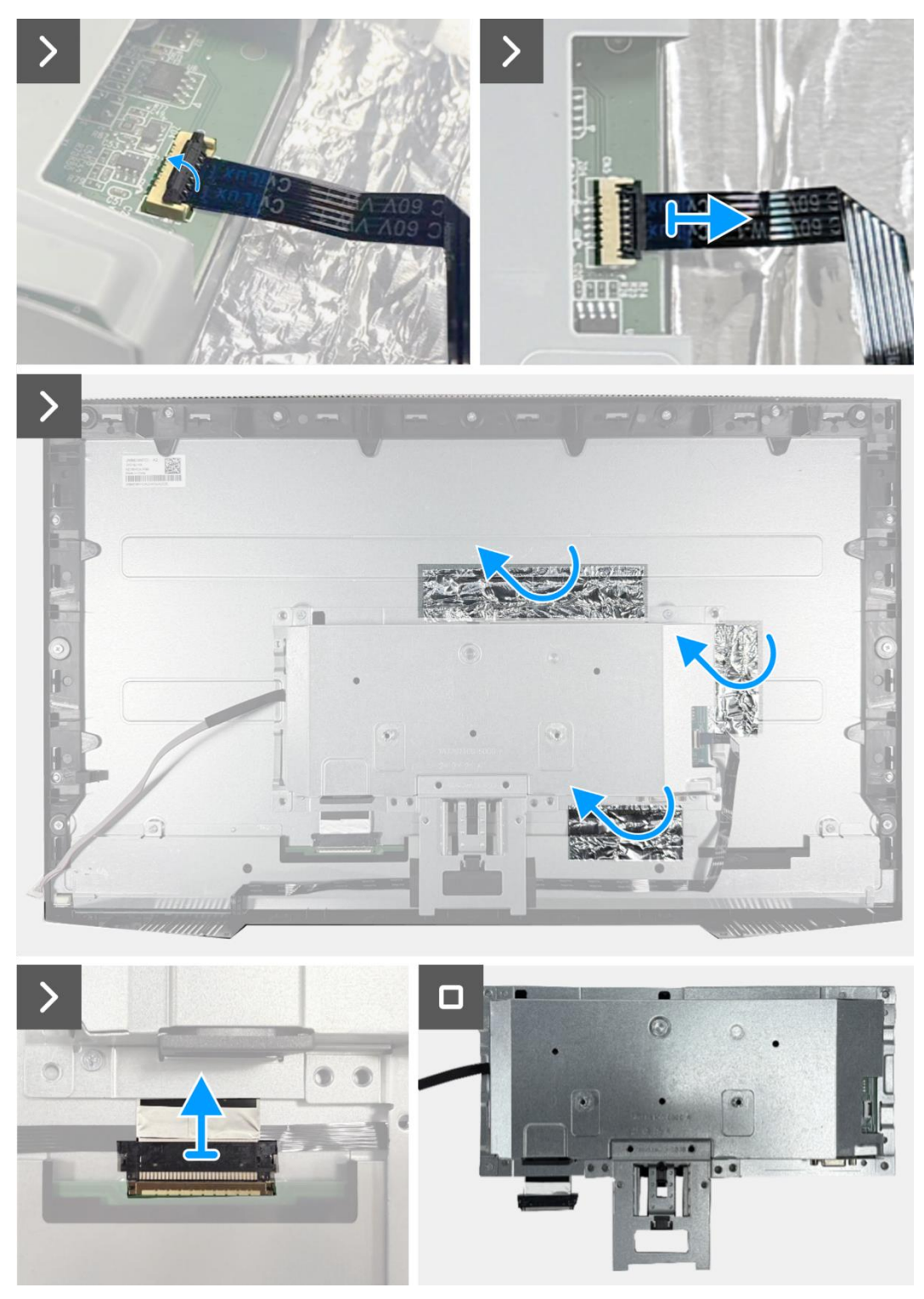

Obrázek 17. Odmontování sestavy šasi

## Instalace sestavy šasi

#### Kroky

- 1. Připojte kabel LVDS ke konektoru na panelu displeje.
- 2. Umístěte sestavu šasi na panel displeje a zajistěte, aby byl zářez na držáku šasi vyrovnaný s žebrem v dolní části prostředního rámu displeje.
- 3. Nasaď te kabel klávesnice na konektor na panelu rozhraní a zavřete západku, abyste jej zajistili na místě.
- 4. Znovu našroubujte čtyři šrouby (M3 x 3), které zajišťují sestavu šasi k panelu displeje.
- 5. Přilepte tři hliníkové fólie ke kabelu LVDS a sestavě šasi.
- 6. Připojte kabel světelné lišty ke konektoru na panelu displeje a přilepte pásek, který jej zajišťuje k panelu.

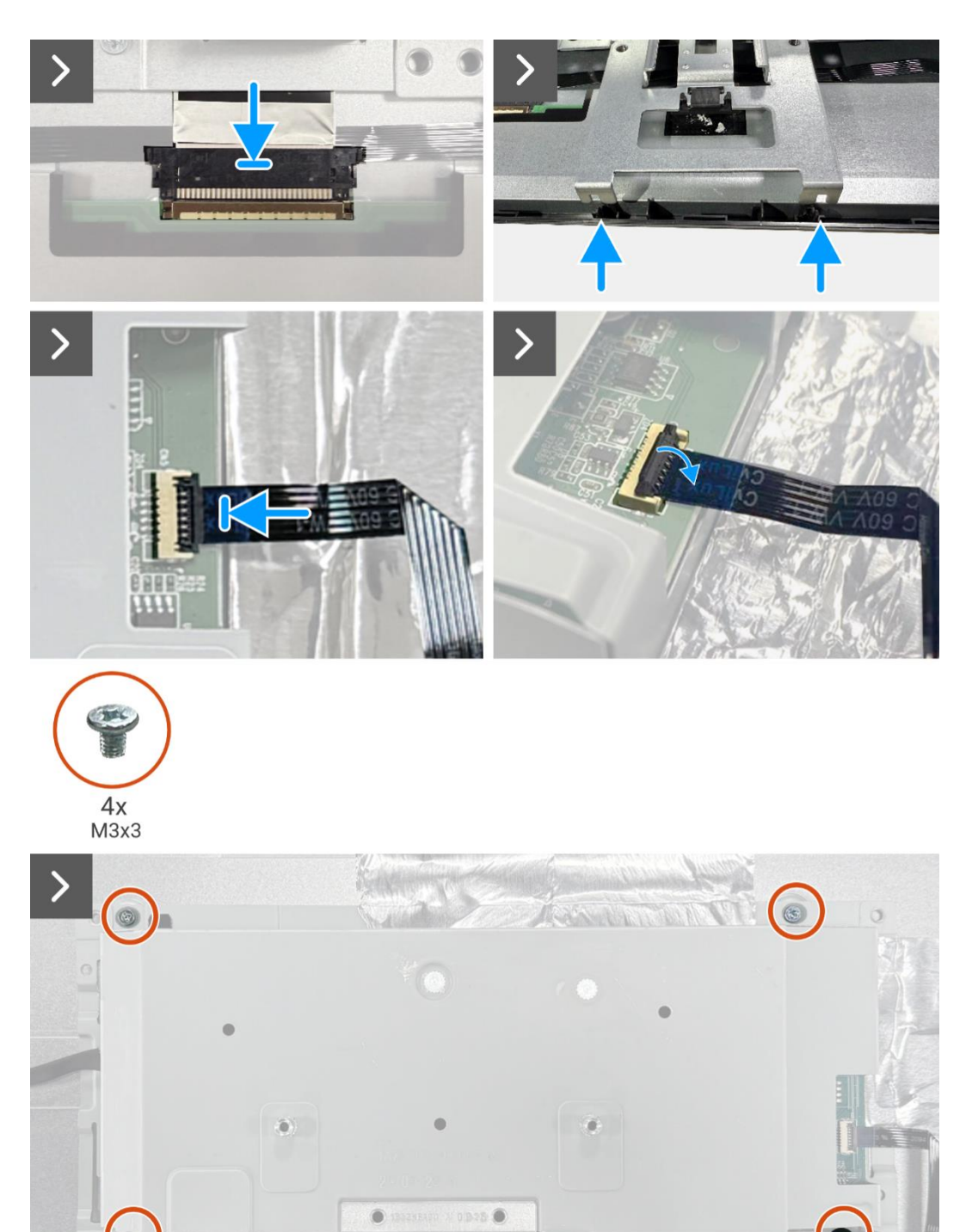

Obrázek 18. Instalace sestavy šasi

((35))

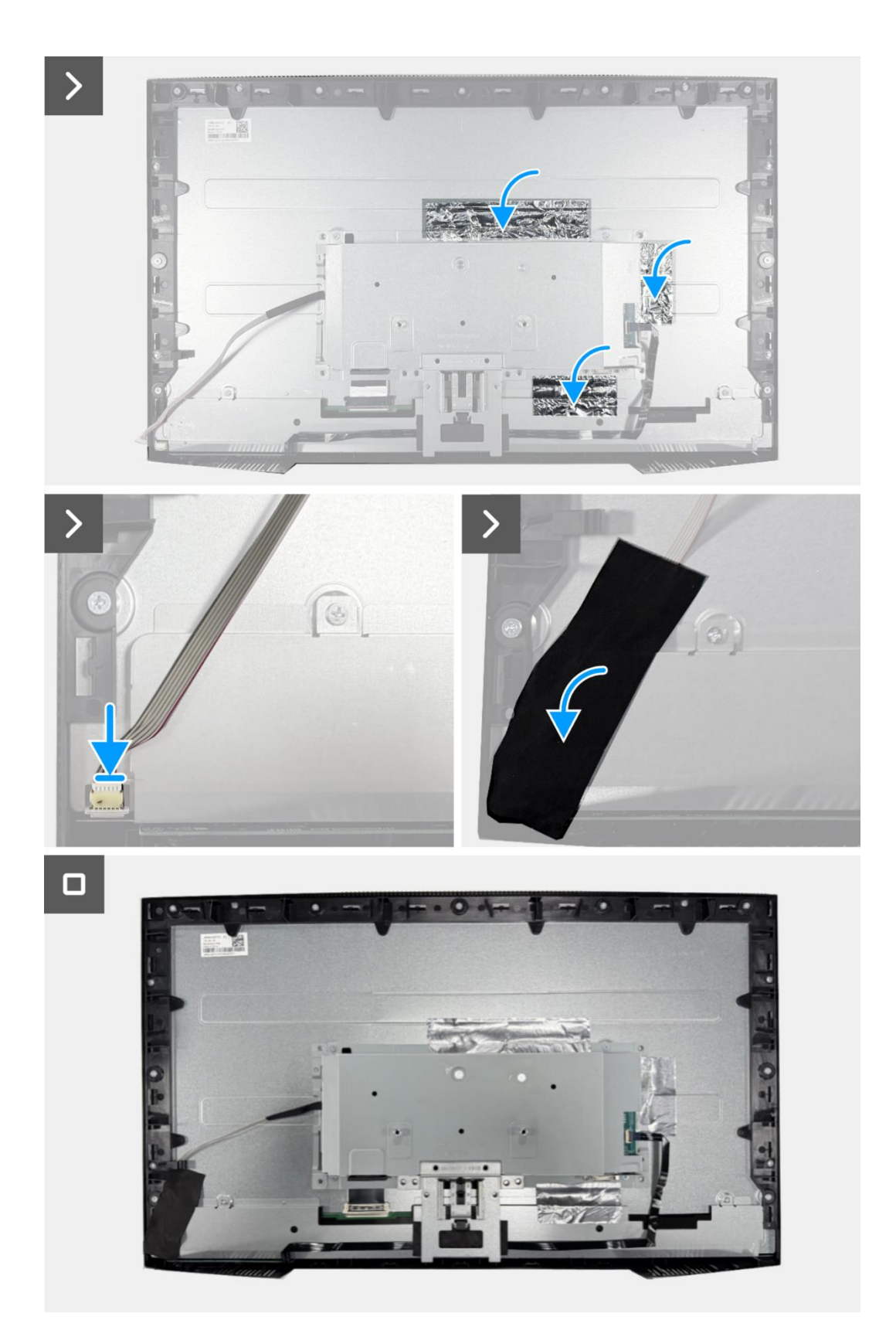

Obrázek 19. Instalace sestavy šasi

### Další kroky

- 1. Nainstalujte zadní kryt.
- 2. Nainstalujte stojan.
- 3. Dodržujte proceduru v Po dokončení práce uvnitř monitoru.

## Deska klávesnice

### Odmontování desky klávesnice

#### Nezbytné předpoklady

- 1. Dodržujte proceduru v Před zahájením práce uvnitř monitoru.
- 2. Odmontujte stojan.
- 3. Odmontujte zadní kryt.
- 4. Odmontujte sestavu šasi.

- 1. Odlepte pásek od dolní části, uprostřed monitoru.
- 2. Odmontujte desku klávesnice od otvoru na prostředním rámu displeje.
- 3. Odlepte kabel klávesnice od stínění panelu.

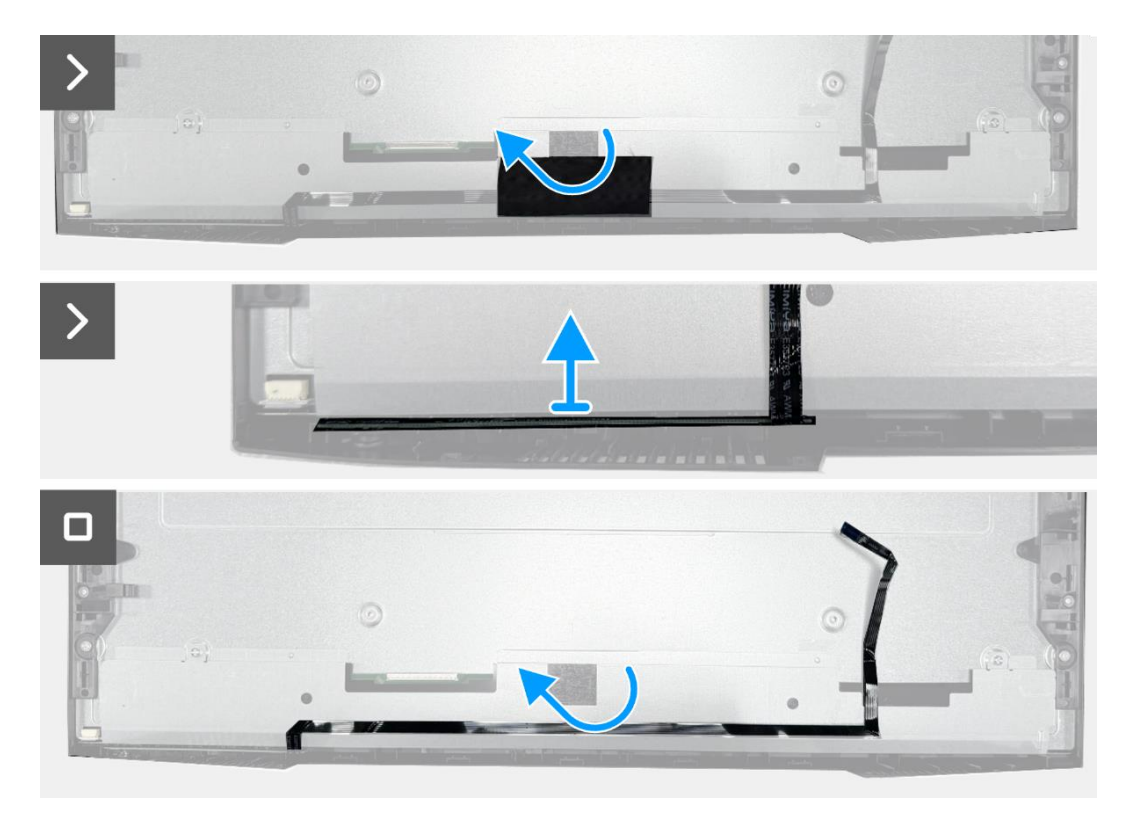

Obrázek 20. Odmontování desky klávesnice

## Instalace desky klávesnice

#### Kroky

- 1. Vyrovnejte desku klávesnice a položte ji na prostřední rám displeje.
- 2. Přilepte kabel klávesnice ke stínění panelu.
- 3. Odlepte pásek od dolní části, uprostřed monitoru.

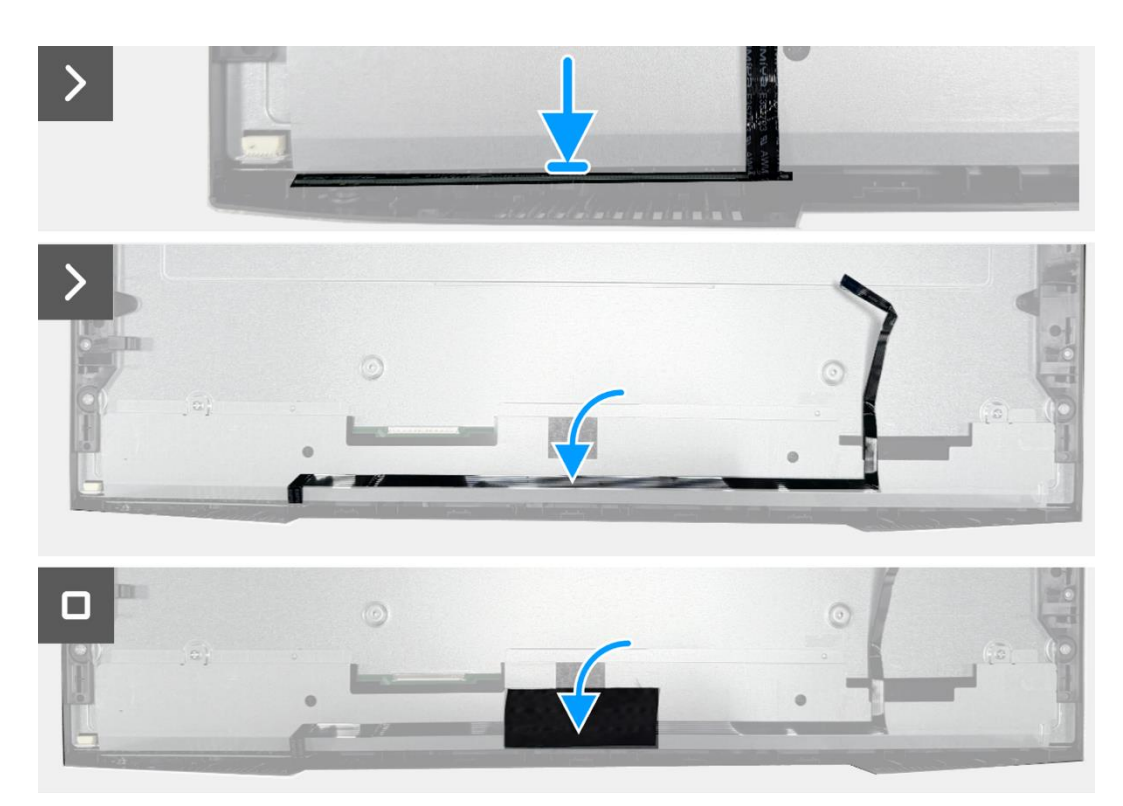

Obrázek 21 Instalace desky klávesnice

#### Další kroky

- 1. Nainstalujte sestavu šasi.
- 2. Nainstalujte zadní kryt.
- 3. Nainstalujte stojan.
- 4. Dodržujte proceduru v Po dokončení práce uvnitř monitoru.

## Deska rozhraní

## Odmontování desky rozhraní

### Nezbytné předpoklady

- 1. Dodržujte proceduru v Před zahájením práce uvnitř monitoru.
- 2. Odmontujte stojan.
- **3.** Odmontujte zadní kryt.
- 4. Odmontujte sestavu šasi.
- 5. Odmontujte desku klávesnice.

- 1. Odmontujte dva imbusové šrouby od portu VGA.
- 2. Odmontujte Mylar od sestavy šasi.
- 3. Vyšroubujte čtyři šrouby (M3 x 6), které zajišťují desku rozhraní a napájecí desku k sestavě šasi
- 4. Vyšroubujte šroub (M4 x 9), který zajišťuje napájecí desku k sestavě šasi.
- 5. Odmontujte desku rozhraní a napájecí desku ven od sestavy šasi.
- 6. Odpojte napájecí kabel z konektoru na desce rozhraní.
- 7. Odpojte kabel LVDS z konektoru na desce rozhraní.

| 2x<br>#4-40x11.8 |  |              |
|------------------|--|--------------|
| >                |  | $\checkmark$ |
|                  |  |              |

Obrázek 22. Odmontování desky rozhraní

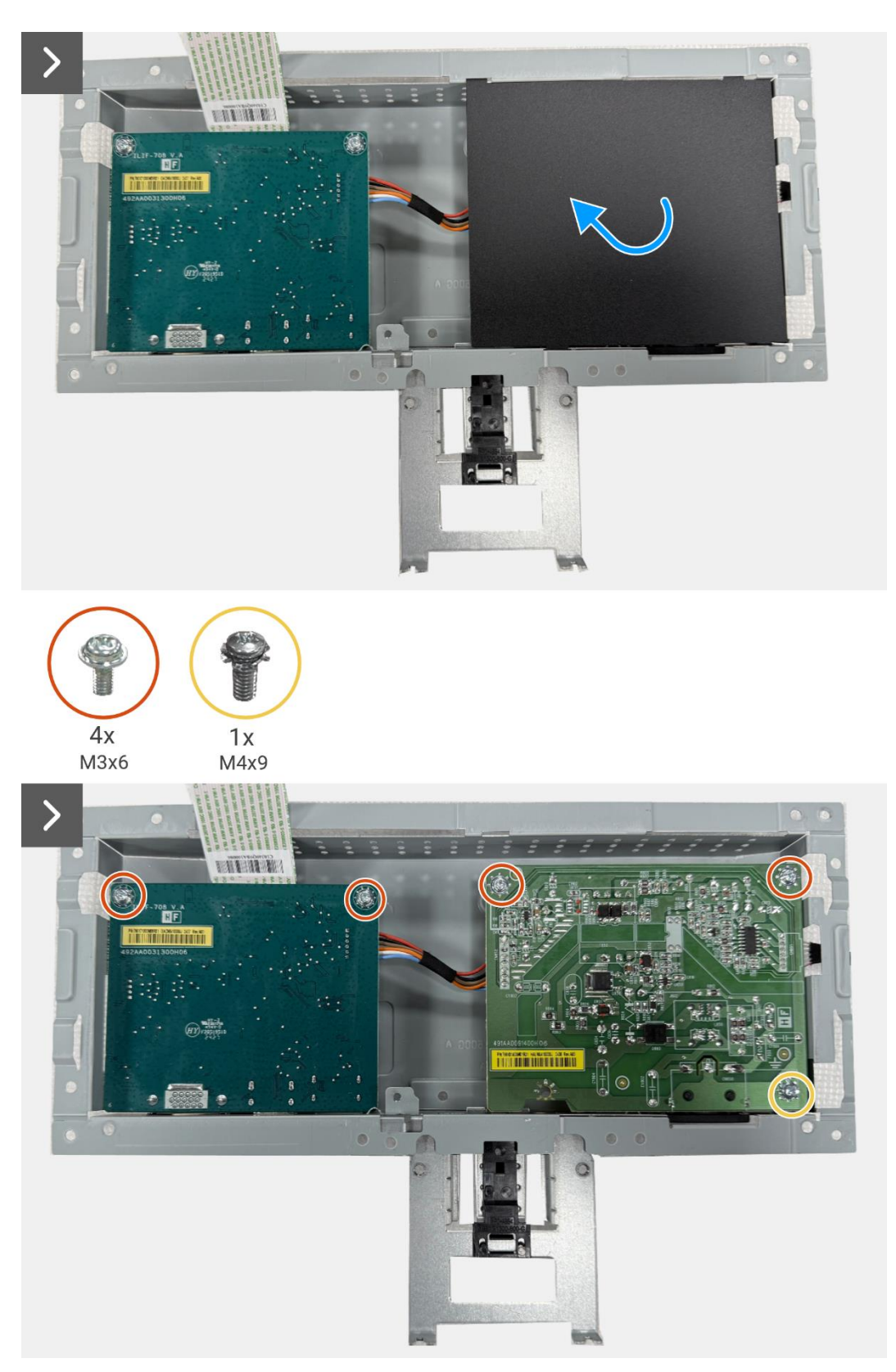

Obrázek 23. Odmontování desky rozhraní

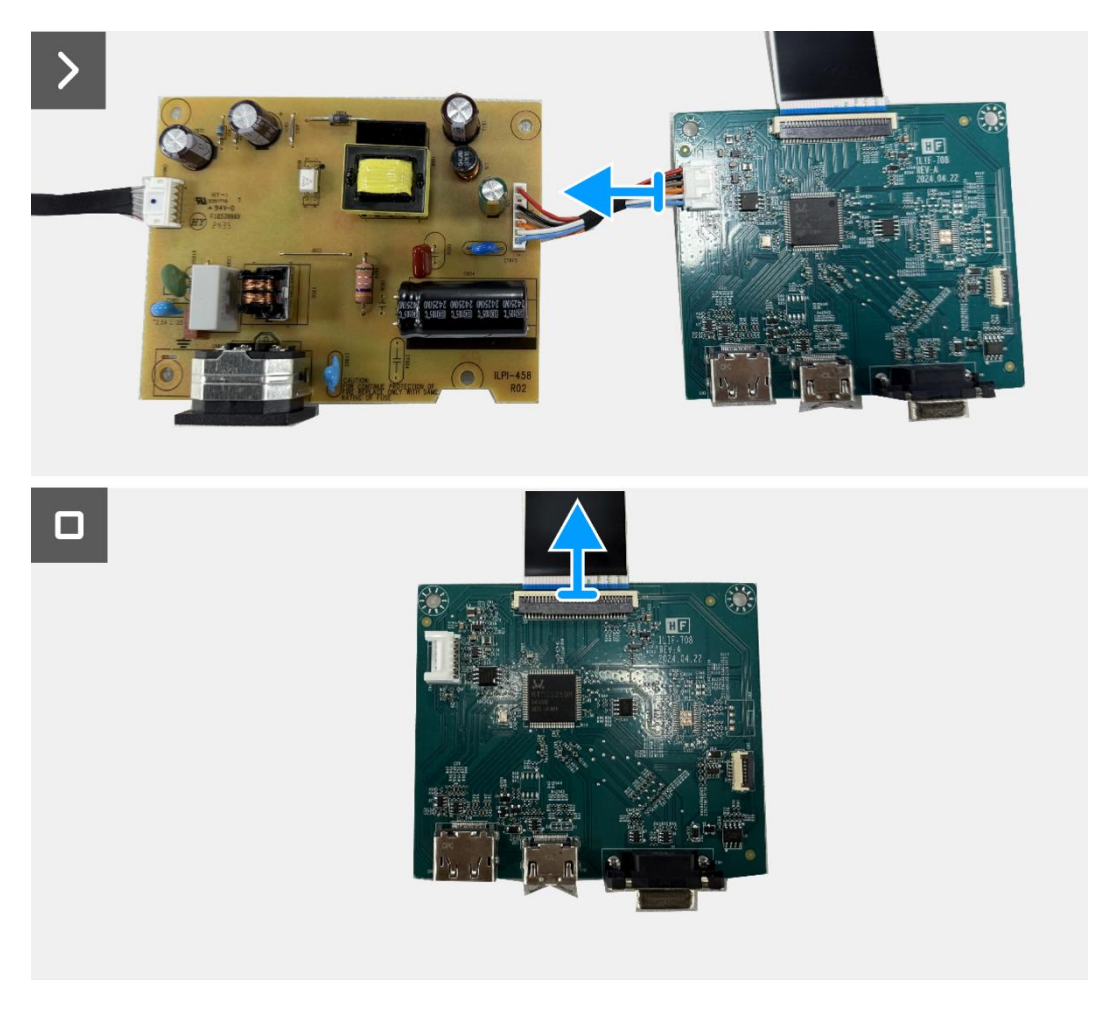

Obrázek 24. Odmontování desky rozhraní

### Instalace desky rozhraní

- 1. Připojte kabely LVDS ke konektoru na desce rozhraní.
- 2. Připojte napájecí kabel ke konektoru na desce rozhraní.
- 3. Vyrovnejte desku rozhraní a napájecí desku a položte je na šasi.
- 4. Znovu našroubujte čtyři šrouby (M3 x 6), abyste zajistili desku rozhraní a napájecí desku k sestavě šasi.
- 5. Znovu našroubujte šroub (M4 x 9), abyste zajistili napájecí desku k sestavě šasi.
- 6. Připevněte Mylar k sestavě šasi.
- 7. Znovu našroubujte dva imbusové šrouby, abyste zajistili port VGA.

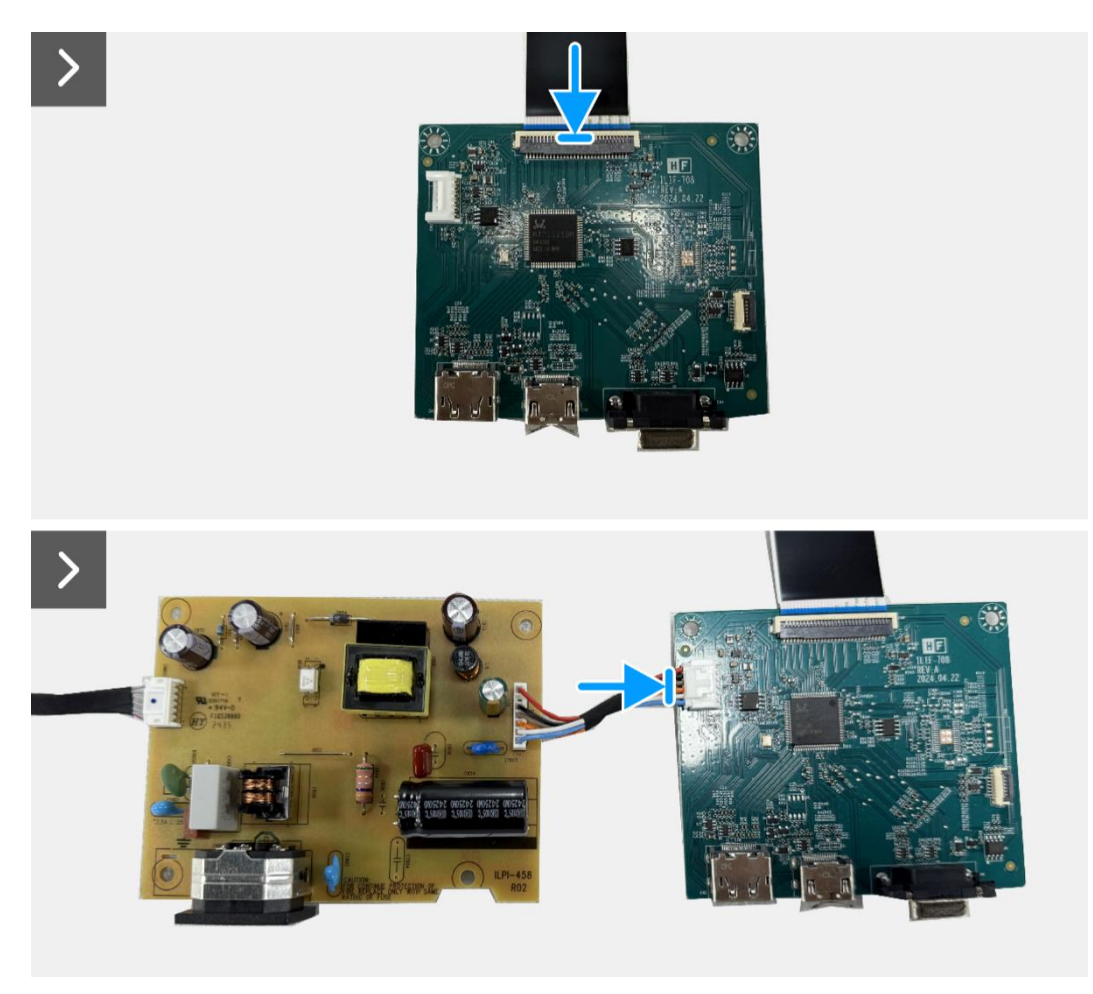

Obrázek 25. Instalace desky rozhraní

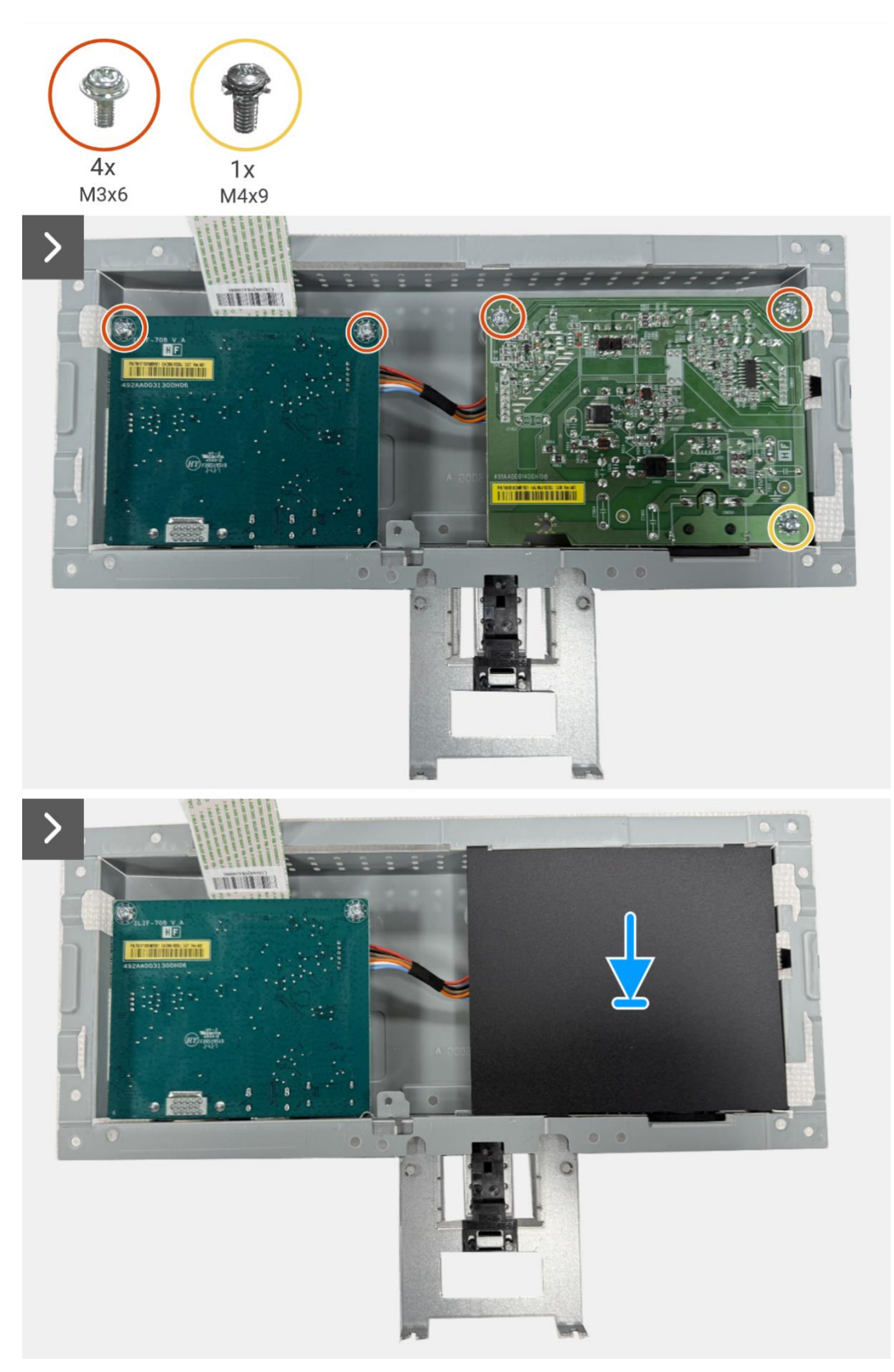

Obrázek 26. Instalace desky rozhraní

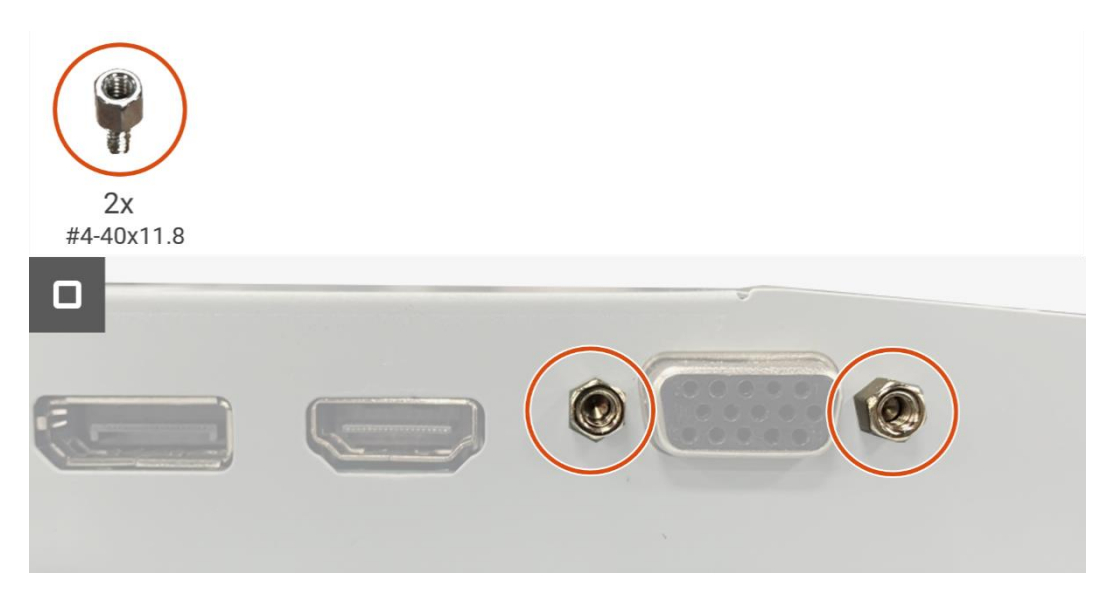

Obrázek 27. Instalace desky rozhraní

#### Další kroky

- 1. Nainstalujte desku klávesnice.
- 2. Nainstalujte sestavu šasi.
- 3. Nainstalujte zadní kryt.
- 4. Nainstalujte stojan.
- 5. Dodržujte proceduru v Po dokončení práce uvnitř monitoru.

## Napájecí deska

## Odmontování napájecí desky

### Nezbytné předpoklady

- 1. Dodržujte proceduru v Před zahájením práce uvnitř monitoru.
- 2. Odmontujte stojan.
- **3.** Odmontujte zadní kryt.
- 4. Odmontujte sestavu šasi.
- 5. Odmontujte desku klávesnice.
- 6. Odmontujte desku rozhraní.

### Kroky

1. Odpojte kabel světelné lišty z konektoru na napájecí desce.

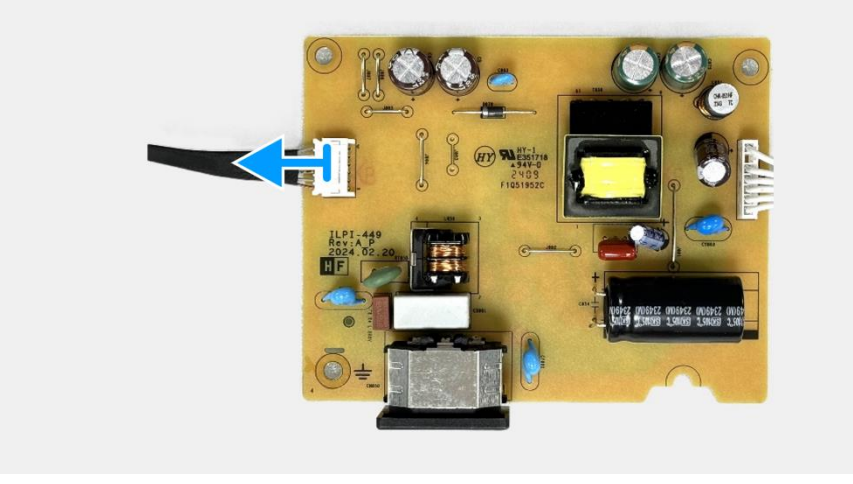

Obrázek 28. Odmontování napájecí desky

## Instalace napájecí desky

#### Kroky

1. Připojte kabel světelné lišty ke konektoru na napájecí desce.

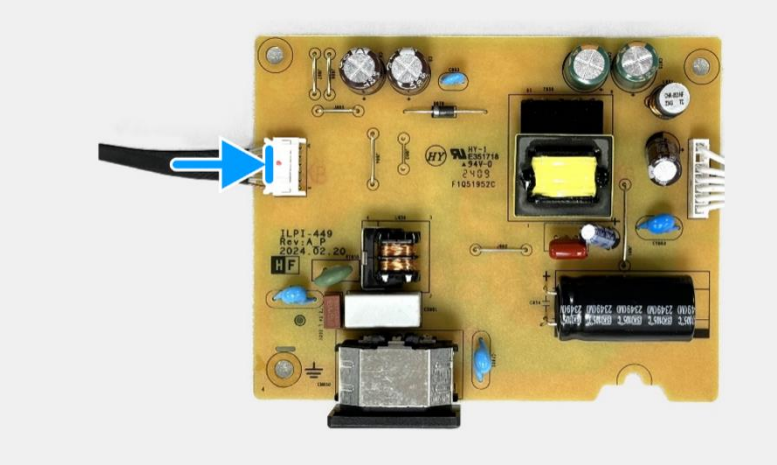

Obrázek 29. Instalace napájecí desky

#### Další kroky

- 1. Nainstalujte desku rozhraní.
- 2. Nainstalujte desku klávesnice.
- **3.** Nainstalujte sestavu šasi.
- **4.** Nainstalujte zadní kryt.
- 5. Nainstalujte stojan.
- 6. Dodržujte proceduru v Po dokončení práce uvnitř monitoru.

# Odstraňování závad

**VÝSTRAHA:** Předtím, než zahájíte jakékoli procedury v této části, přečtěte si Bezpečnostní pokyny.

## Vlastní zkouška

Váš monitor je vybaven funkcí vlastní zkoušky, která vám umožňuje zkontrolovat, zda váš monitor funguje správně. Pokud jsou váš monitor a počítač správně propojeny, ale obrazovka monitoru zůstává tmavá, tak proveďte vlastní zkoušku monitoru tak, že provedete následující kroky:

- 1. Vypněte jak váš počítač, tak i monitor.
- 2. Odpojte všechny video kabely od monitoru. Abyste zajistili správnou funkci vlastní zkoušky, odpojte všechny digitální kabely ze zadní části počítače.
- 3. Zapněte monitor
- (i) **POZNÁMKA:** Pokud monitor nedokáže detekovat videosignál a funguje správně, tak by se na obrazovce mělo objevit dialogové okno (na černém pozadí). Až budete v režimu vlastní zkoušky, tak LED napájení zůstane bílá.

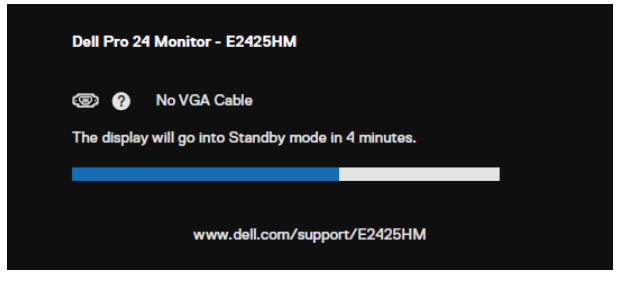

#### Obrázek 30. Výstražná zpráva - odpojení kabelu VGA

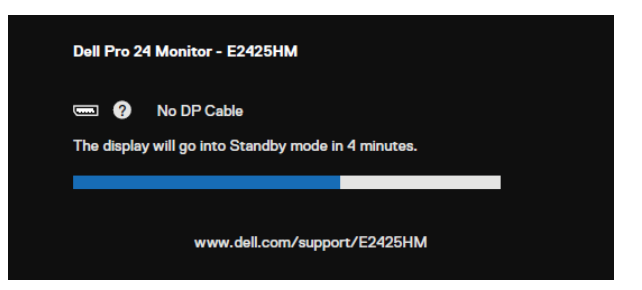

Obrázek 31. Výstražná zpráva - odpojení kabelu DP

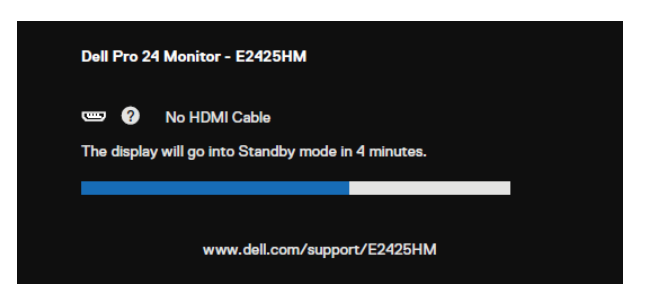

Obrázek 32. Výstražná zpráva - odpojení kabelu HDMI

- () POZNÁMKA: Tato zpráva se také objeví během normálního chodu, když bude video kabel odpojen nebo poškozen.
- 4. Vypněte monitor a znovu připojte video kabel, potom zapněte počítač a monitor.

Pokud obrazovka vašeho monitoru zůstane bílá poté, co jste provedli předcházející proceduru, tak zkontrolujte váš ovladač videa a počítače, protože váš monitor funguje správně.

## Vestavěná diagnostika

Váš monitor má vestavěný diagnostický nástroj, který vám pomůže určit, zda je jakákoli abnormalita obrazovky, na kterou jste narazili, problém, spojený s vaším monitorem nebo s vaším počítačem a videokartou.

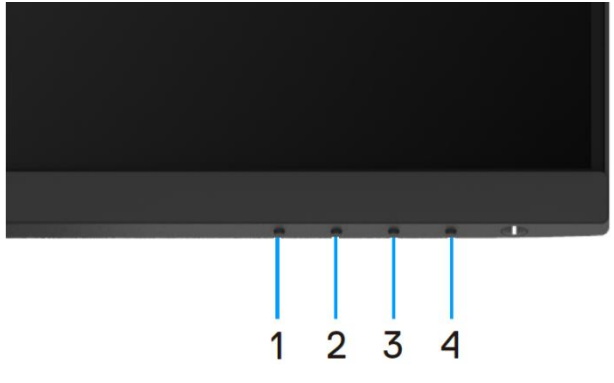

Obrázek 33. Tlačítka funkce vestavěné diagnostiky

Provedení vestavěné diagnostiky:

- 1. Zajistěte, aby byla obrazovka čistá (žádné prachové částečky na povrchu obrazovky).
- 2. Stiskněte a přidržte tlačítko 4 na asi 4 sekundy a počkejte na vyskakovací nabídku.
- Použijte tlačítko 1 nebo 2 k výběru a stiskněte pro potvrzení.
   Na začátku diagnostického programu se objeví šedý, zkušební obrazec.
- 4. Pečlivě zkontrolujte obrazovku kvůli abnormalitám.
- 5. Stiskněte tlačítko 1, abyste změnili zkušební obrazce.
- 6. Opakujte kroky 4 a 5, abyste zkontrolovali zobrazení na červené, zelené, modré, černé, bílé a textové obrazovce.
- 7. Až budete na zkušební obrazovce bílé barvy, tak zkontrolujte stejnoměrnost bílé barvy a zda se bílá barva jeví nazelenalá/načervenalá atd.
- 8. Stiskněte tlačítko 1, abyste ukončili diagnostický program.

## Běžné problémy

Následující tabulka obsahuje obecné informace o běžných problémech monitoru, na které můžete narazit a jejich možná řešení:

| Tabulka 7. | Běžné | problémy | а | řešení. |
|------------|-------|----------|---|---------|
|------------|-------|----------|---|---------|

| Běžné příznaky                   | Možná řešení                                                                                                    |
|----------------------------------|----------------------------------------------------------------------------------------------------|
| Není video/LED napájení nesvíti  | <ul> <li>Zajistěte, aby byl videokabel, který propojuje monitor a počítač, správně propojený a zajištěný.</li> <li>Ověřte, zda elektrická zásuvka funguje správně pomocí nějakého jiného elektrického zařízení.</li> <li>Zajistěte, aby bylo stisknuté tlačítko napájení.</li> <li>Zajistěte, aby byl vybrán správný vstupní zdroj pomocí položky Vstupní zdroj v nabídce.</li> </ul> |
| Není video/LED napájení svíti    | <ul> <li>Pomocí ovladačů OSD zvyšte jas a kontrast.</li> <li>Proveď te kontrolu funkce vlastní zkoušky monitoru.</li> <li>Zkontrolujte, zda u konektoru videokabelu nejsou ohnuté nebo zlomené kolíky.</li> <li>Spusť te Vestavěnou diagnostiku.</li> <li>Zajistěte, aby byl vybrán správný vstupní zdroj pomocí položky Vstupní zdroj v nabídce.</li> </ul>                          |
| Špatné zaostření                 | <ul> <li>Odstraňte prodlužovací videokabely.</li> <li>Monitor přenastavte na tovární nastavení (<b>Přenastavení na tovární nastavení</b>).</li> <li>Změňte rozlišení videa na správný poměr stran.</li> </ul>                                                                                                    |
| Trhavé/roztřesené video          | <ul> <li>Monitor přenastavte na tovární nastavení (Přenastavení na tovární nastavení).</li> <li>Zkontrolujte faktory okolního prostředí.</li> <li>Přemístěte monitor a přezkoušejte jej v jiné místnosti.</li> </ul>                                                                                                    |
| Chybí pixely                     | <ul> <li>Zapněte a vypněte napájení.</li> <li>Pixel, který trvale nesvítí je přirozený defekt, ke kterému může dojít v technologii LCD.</li> <li>Ohledně dalších informací o kvalitě monitorů Dell a o předpisech o pixelech se podívejte na stranu podpory Dell na: www.dell.com/pixelguidelines.</li> </ul>                                                                         |
| Pixely jsou uváznuté             | <ul> <li>Zapněte a vypněte napájení.</li> <li>Pixel, který trvale nesvítí je přirozený defekt, ke kterému může dojít v technologii LCD.</li> <li>Ohledně dalších informací o kvalitě monitorů Dell a o předpisech o pixelech se podívejte na stranu podpory Dell na: www.dell.com/pixelguidelines.</li> </ul>                                                                         |
| Problémy s jasem                 | <ul> <li>Monitor přenastavte na tovární nastavení (Přenastavení na tovární nastavení).</li> <li>Pomocí ovladačů OSD zvyšte jas a kontrast.</li> </ul>                                                                                                    |
| Geometrické pokřivení            | <ul> <li>Monitor přenastavte na tovární nastavení (Přenastavení na tovární nastavení).</li> <li>Pomocí OSD upravte vodorovné a svislé nastavení.</li> </ul>                                                                                                    |
| Vodorovné/svislé řádky           | <ul> <li>Monitor přenastavte na tovární nastavení (Přenastavení na tovární nastavení).</li> <li>Proveďte kontrolu funkce vlastní zkoušky monitoru a určete, zda jsou tyto čáry také v režimu vlastní zkoušky.</li> <li>Zkontrolujte, zda u konektoru videokabelu nejsou ohnuté nebo zlomené kolíky.</li> <li>Spusťte Vestavěnou diagnostiku</li> </ul>                                |
| Problémy se synchronizací        | <ul> <li>Monitor přenastavte na tovární nastavení (Přenastavení na tovární nastavení).</li> <li>Proveďte kontrolu funkce vlastní zkoušky monitoru, abyste určili, zda se pomíchaná obrazovka objevuje v režimu vlastní zkoušky.</li> <li>Zkontroluite zda u konektoru videokabelu peisou obnuté pebo zlomené kolíky.</li> </ul>                                                       |
|                                  | <ul> <li>Znovu spusťte počítač v bezpečném režimu.</li> </ul>                                                                                                    |
| Problémy týkající se bezpečnosti | <ul><li>Neprovádějte žádné kroky odstraňování závad.</li><li>Okamžitě kontaktujte Dell.</li></ul>                                                                                                    |
| Nepravidelné problémy            | <ul> <li>Zkuste jiné Přednastavené režimy v nastavení Barev v OSD. Upravte hodnotu R/G/B v Přizpůsobení barev v nastavení Barev v OSD.</li> <li>Změňte Vstupní formát barev na RGB nebo YCbCr/YPbPr v nastavení Barev v OSD.</li> <li>Spusťte Vestavěnou diagnostiku.</li> </ul>                                                                                                    |

| Běžné příznaky                                                                | Možná řešení                                                                                                    |  |  |
|-------------------------------------------------------------------------------|----------------------------------------------------------------------------------------------------|--|--|
| Chybí barva                                                                   | Proveď te kontrolu monitoru funkcí vlastní zkouška.                                                                                                    |  |  |
|                                                                               | <ul> <li>Zajistěte, aby byl videokabel, který propojuje monitor s počítačem, správně propojený a<br/>zabezpečený.</li> </ul>                                                                               |  |  |
|                                                                               | Zkontrolujte, zda u konektoru videokabelu nejsou ohnuté nebo zlomené kolíky.                                                                                                    |  |  |
| Nesprávná barva                                                               | <ul> <li>Zkuste jiné Přednastavené režimy v nastavení Barev v OSD. Upravte hodnotu R/G/B v<br/>Přizpůsobení barev v nastavení Barev v OSD.</li> </ul>                                                      |  |  |
|                                                                               | • Změňte Vstupní formát barev na RGB nebo YCbCr/YPbPr v nastavení Barev v OSD.                                                                                                    |  |  |
|                                                                               | Spusťte Vestavěnou diagnostiku.                                                                                                    |  |  |
| Retence obrazu ze statického<br>obrazu zůstává na monitoru po<br>dlouhou dobu | <ul> <li>Nastavte obrazovku na vypnutí po několika minutách chodu obrazovky naprázdno. Tyto<br/>položky mohou být upraveny v Možnosti napájení Windows nebo v nastavení Spořič<br/>energie Mac.</li> </ul> |  |  |
|                                                                               | <ul> <li>Případně použijte dynamicky se měnící spořič obrazovky.</li> </ul>                                                                                                    |  |  |
| Duchy videa nebo překmit                                                      | <ul> <li>Změňte Dobu odezvy v OSD Displeje na Rychlou nebo Normální, v závislosti na vaší<br/>aplikaci a použití.</li> </ul>                                                                               |  |  |

## Problémy specifického výrobku

### Tabulka 8. Problémy a řešení problémů specifického výrobku.

| Specifické příznaky                                              | Možná řešení                                                                                                    |
|------------------------------------------------------------------|----------------------------------------------------------------------------------------------------|
| Obraz na obrazovce je příliš malý                                | • Zkontrolujte nastavení <b>Poměr stran</b> v nastavení <b>Displeje</b> v OSD.                                                                                                 |
|                                                                  | • Monitor přenastavte na tovární nastavení (Přenastavení na tovární nastavení).                                                                                                |
| Nelze nastavit monitor pomocí                                    | • Vypněte monitor, odpojte napájecí kabel, zapojte jej zpět a potom zapněte monitor.                                                                                           |
| tlačítek v dolní části panelu                                    | <ul> <li>Zkontrolujte, zda je nabídka OSD zamknutá. Pokud ano, stiskněte a přidržte tlačítko<br/>Ukončit program (tlačítko 4) na čtyři sekundy, abyste jej odemkli.</li> </ul> |
| Není vstupní signál, když jsou<br>stisknuté uživatelské ovladače | • Zkontrolujte zdroj signálu. Pohnutím myši nebo stisknutím jakéhokoli tlačítka na klávesnici zjistěte, zda počítač není v pohotovostním režimu nebo v režimu spánek.          |
|                                                                  | <ul> <li>Zkontrolujte, zda je videokabel správně zapojený. Odpojte a znovu zapojte videokabel,<br/>bude-li třeba.</li> </ul>                                                   |
|                                                                  | Přenastavte počítač nebo přehrávač videa.                                                                                                    |
| Obraz nevyplňuje celou obrazovku                                 | <ul> <li>Kvůli různým formátům videa (poměr stran) DVD, monitor nemusí zobrazit obraz přes<br/>celou obrazovku.</li> </ul>                                                     |
|                                                                  | Spusťte Vestavěnou diagnostiku.                                                                                                    |

# Kontaktování společnosti Dell

Ohledně kontaktování společnosti Dell kvůli prodeji, technické podpoře nebo problémům se zákaznickými službami, se podívejte na www.dell.com/contactdell.

- (i) POZNÁMKA: Dostupnost se liší podle země a výrobku a některé služby nemusejí být dostupné ve vaší zemi.
- (i) **POZNÁMKA:** Pokud nemáte aktivní internetové připojení, tak kontaktní informace můžete najít na vaší faktuře za nákup zboží, v balicím listu, daňovém dokladu nebo v katalogu výrobků Dell.